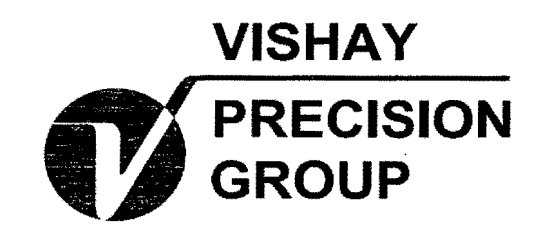

# **SI Onboard**

# 9100LD DIGITAL METER OWNER'S MANUAL

801 Sentous Ave. City of Industry, CA 91748 Phone: (626) 363-7500 Fax: (626) 332-3418

6190008-10

Rev. C

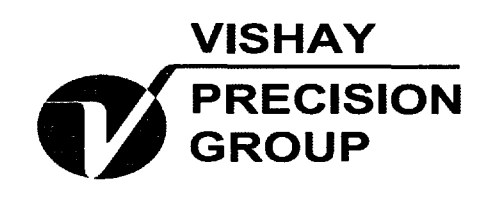

### Unlocking an [ERR 3] error code:

During the course of owning a 9100 series meter, you may see an [ERR 3] code appear. This code is usually generated by:

- Welding
- The 9100 meters internal batteries are weak
- Corrosion inside indicator

When you see this code, all of the stored Tare weights and Calibration information in the 9100 meter has been removed. The 9100 meter, when powered up, will initially look at the internal setting specified by the operator. Since the setting (Tare and Cal info) have been removed, the 9100 meter generates the [ERR 3] code.

The procedure to unlock this error code is:

When the meter is powered up (it will intermittently flash the [ERR 3] code

- Press and hold the  $\uparrow$  (up arrow)
- While holding the \u03c1, simply press the [Auto/Can] button (some meters may be labeled [Cyc/Can]
- Release both buttons

In most cases, the meter will display [RESET] and then may come back and flash the [ERR 3] code. This is normal. Simply repeat the above procedure a second time.

If the [ERR 3] code does not clear itself, then this may be indicative of a more serious problem, please contact your local SI service center.

## Contents

| Overview                                                        | 3        |
|-----------------------------------------------------------------|----------|
| Selecting the Desired Program                                   | 4        |
| Setting Up the Meter<br>Setting up the 9107 program             | 8<br>9   |
| Calibrating the Meter<br>Specifying pounds, kilograms and grads | 10<br>10 |
| Tare weight                                                     | 12       |
| Full weight with a load                                         | 14       |
| Full weight, no load (post-calibration)                         | 16       |
| Full weight with a load (9102)                                  | 18       |
| Recording Calibration Numbers                                   | 22       |
| Testing Channel 1 and 2                                         | 25       |
| Setting Load Limits (Set Points)                                | 27       |
| Setting Time, Date and Year                                     | 30       |

| Setting Print/Data Transfer Functions . | 36 |
|-----------------------------------------|----|
| Functions available in Setup 4          |    |
| Functions available in Setup 5          | 39 |
| Setting store, bar code functions       | 40 |
| Functions available in Setup 6          | 41 |
| Locking/Unlocking the Setup             | 42 |
| Operating the Meter                     | 44 |
| Channels and weights (9102, 9104, 9106) | 44 |
| Switching modes                         | 44 |
| Setting the ID number                   | 45 |
| Bar-Code Reader                         | 45 |
| Resetting the meter                     | 46 |
| Sample operation: Load/Delivery Mode    | 48 |
| Using Hand-Held Remotes                 | 49 |
|                                         |    |

REMEMBER: Turn off the meter before charging the truck's battery or using jumper cables.

## Contents

2

| Printing Load<br>Printing curren | l/Weight Information<br>nt weight (store) | 50<br>50 |
|----------------------------------|-------------------------------------------|----------|
| Sending data                     | to a computer (Sendata)                   | 50       |
| Printing accun                   | nulated weights (Print 2)                 | 51       |
| Printing chann                   | nel weights (Print 3)                     | 52       |
| Glossary                         |                                           | 53       |
| Appendix A                       | Error Messages                            | 56       |
| Appendix B                       | Wiring Systems                            | 58       |
| Appendix C                       | LED Display Symbols                       | 61       |

| Setup Menu Options<br>channel (9101, 9105, 9107) | 65<br>65                                                                                                    |
|--------------------------------------------------|----------------------------------------------------------------------------------------------------|
| hannels (9100, 9102, 9104,                       | 65                                                                                                    |
|                                                  |                                                                                                    |
|                                                  | 66                                                                                                    |
| 9102, 9104, 9105, 9106)                          | 66                                                                                                    |
| 9102, 9104, 9105, 9106)                          | 67                                                                                                    |
| 9102, 9104, 9105, 9106)                          | 68                                                                                                    |
|                                                  | Setup Menu Options<br>channel (9101, 9105, 9107)<br>hannels (9100, 9102, 9104,<br>9102, 9104, 9105, 9106)<br>9102, 9104, 9105, 9106) |

#### Overview

The SI-9100LD is a highly versatile digital meter that enhances larger weighing systems made up of load cells, cables and transmitters. The meter can be used with on-board weighing systems mounted onto heavy vehicles or with stationary loading devices, such as tanks or wood-chip bays.

Key benefits of the SI-9100LD include:

- Greater flexibility because the meter reads individual axle weights.
- Greater reliability because the two-wire construction reduces the chance of interference with signal transmission.
- An easy-to-read, extremely bright display panel.
- Versatile programs that allow the meter to be used in trucks that must meet a variety of industrial requirements.
- A post-calibration feature that makes it easy to calibrate loads without having a full load on the vehicle.

- The capability to use a variety of add-ons, including printers, bar-code readers, scoreboards and RF remotes.
- The ability to store up to 1,700 pick-ups (for version 4.5 and earlier; 850 pick-ups for version 6.04 and later) and send the information to a printer or computer at the end of the work day.
- An internal clock and calibration system that keeps track of individual pick-ups or deliveries.
- The ability to measure weights in pounds or kilograms, and in increments of 10, 20, 50 and 100.
- A program that is easily started from the control panel and includes software that can test the working order of the complete weighing system.

REMEMBER: Turn off the meter before charging the truck's battery or using jumper cables.

# Selecting the Desired Program

The SI-9100LD meter has seven separate programs. Each program provides distinct features and benefits depending on the vehicle and job requirements:

| Program | Typical vehicle                                           | Description                                                                                                    |
|---------|-----------------------------------------------------------|----------------------------------------------------------------------------------------------------|
| 9100    | Logging trucks with two channels                          | This program is used in a basic dual-channel operation for monitoring gross and net weights.                                                                                                    |
| 9101    | Refuse trucks using 4 or 6 load cells on a single channel | This program is used for single-channel operations. It can weigh<br>a load in either pounds or kilograms and in four different weight<br>increments. It can provide the gross vehicle weight, the net payload<br>weight, or the weight of an individual load or delivery.                                                                           |
|         |                                                           | The 9101 program is designed to store the weights of all loads<br>and deliveries in its memory and print them out at any time. The<br>memory can also hold customer ID numbers (which can be entered<br>quickly with an optional bar-code reader) and can transfer the infor-<br>mation to a portable printer or computer at the end of a work day. |
|         |                                                           | For fleet operations, the 9101 program can be set up, calibrated and locked so that a driver can use the system but not accidentally change the setup.                                                                                                    |
| 9102    | Refuse front loader with two<br>channels                  | This program has the same basic features as the 9101, but also uses<br>a single transducer on the front axle to give the user separate<br>weights for the front and driver axles.                                                                                                    |

4

# Selecting the Desired Program

### Note The 9101-9102 programs are for more comprehensive pavioad management comprehensive strengthenergy and the second strengthenergy and the second strength

| Program | Typical vehicle                         | Description                                                                                                    |
|---------|-----------------------------------------|----------------------------------------------------------------------------------------------------|
| 9103    | Remote display only                     | This program allows the meter to be used as a remote display only.<br>It receives all its display information through the serial port of the<br>9100 series meter. This program is available only on version 4.5 and earlier.                                                                                                    |
| 9104    | Multi-purpose system using two channels | This program is used for dual-channel applications that require<br>incremental or load delivery weighing. Its most common use is on a<br>tractor-trailer rig.                                                                                                    |
| 9105    | Multi-trucks or trailers                | This program is designed for trucks that use more than one trailer.<br>Each system in a tractor cab can store the calibration information<br>for up to 250 trailers. The trailer identification number may be<br>entered manually or automatically with an optional Auto ID<br>transmitter box.                                                                                                    |
| 9106    | Multi-trucks and trailers               | This program is designed for multiple trucks and trailers that are<br>intermixed and use meters that are mounted outside the vehicle,<br>such as in a refuse transfer station. The meter can store the cali-<br>bration information for up to 250 trucks and 250 trailers. The truck<br>and trailer identification numbers may be entered either manually or<br>automatically with an optional Auto ID transmitter box. |

REMEMBER: Turn off the meter before charging the truck's battery or using jumper cables.

# Selecting the Desired Program

| 9107                  | Trucks with on-boardThis program provides a standard interface to on-board computers.computers, single channelIt includes continuous transmission of the weight displayed, error<br>messages and x-on/x-off flow control.                                |           |
|-----------------------|----------------------------------------------------------------------------------------------------|-----------|
| -<br>-<br>-           |                                                                                                    |           |
|                       | When the meter is switched on (the switch is at the<br>back of the unit), the display shows the program that<br>was most recently in use. If the program displayed<br>does not fit the current job requirements, the program<br>setting must be changed. |           |
| Fo change the program | While the current program number is displayed (during a power on from the back switch), press and hol<br><b>SET</b> > key until " <b>SEt Pro</b> " appears on the display.                                                                               | ld the    |
|                       | Press the $\langle P/4 \rangle$ key to select the desired program.<br>When the desired program appears on the display release $\langle P/4 \rangle$ and press $\langle OEE/ENT \rangle$ to enter and sto                                                 | re the ne |
|                       | program. When the meter powers up, the display will read the selected program.                                                                                                    | ie me ne  |

6

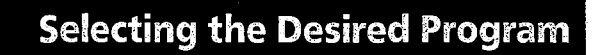

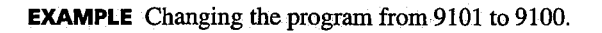

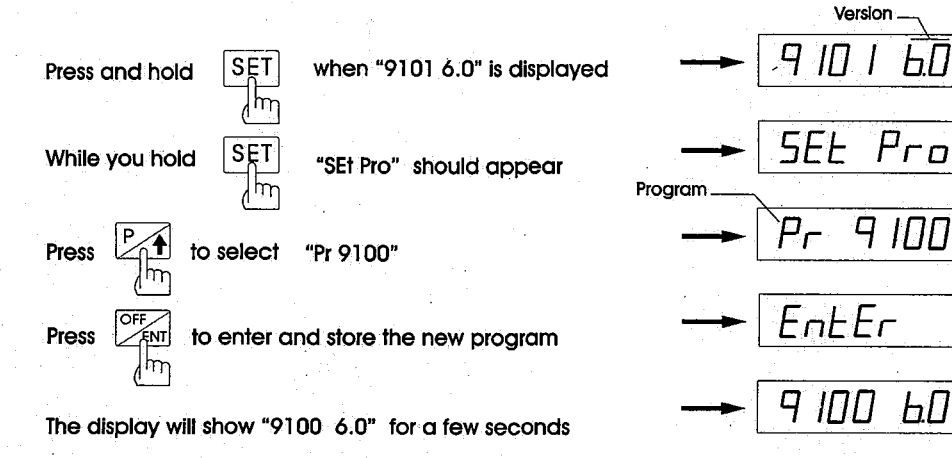

REMEMBER: Turn off the meter before charging the truck's battery or using jumper cables.

ЬО

### **Setting Up the Meter**

The SI-9100LD has six setup menus, each with various options.

A major benefit of the SI-9100LD meter is that setup changes can be made quickly and easily whenever the original choices need to be modified. This is helpful when certain setups do not provide as much information as others and need to be changed while using the weighing system.

| Setup 1 | Covers the calibration and set points.                                                              |
|---------|----------------------------------------------------------------------------------------------------|
| Setup 2 | Establishes the different weight increments.                                                        |
| Setup 3 | Establishes the time, date and year.                                                                |
| Setup 4 | Covers the printing and data communica-<br>tions procedures (not available in the 9100<br>program). |
| Setup 5 | Covers the Load/Delivery Mode, Auto-ID and misc. (not available in the 9100 program).               |
| Setup 6 | Store Load/Delivery or Net Weight and set number of digits for bar code entry.                      |
|         | Setup 6 not available on 9100, 9105, 9106.                                                          |

To enter a setup menu

To enter Setup 1, press the <SET> key once.

To enter Setup 2, press and hold the *SET>* key until "Setup 2" appears on the display. To enter Setup 3, press and hold the *SET>* key until "Setup 3" appears on the display. To enter Setup 4, press and hold the *SET>* key until "Setup 4" appears on the display. To enter Setup 5, press and hold the *SET>* key until "Setup 5" appears on the display. To enter Setup 6, press and hold the *SET>* key until "Setup 5" appears on the display.

### **Setting Up the Meter**

g

The display will continuously cycle through "Setup 1," "Setup 2," "Setup 3," "Setup 4," "Setup 5," "Setup 6," and "Set Off" until the <SET> key is released at the desired setup program.

When the correct setup menu appears in the display, press the  $\langle P/4 \rangle$  key to move through the various setup options. To return to a previous collection of setup options, press the  $\langle X/4 \rangle$  key.

#### Setting up the 9107 program

There are two ways to get to the 9107 setup menus.

1.Turn power off, then on, with the switch on back of the meter. The display will show "**9107 6.0**" for one second then it will blank. Immediately press and hold the **<SET>** key, the display will show "**SETUP**" (If it doesn't, repeat the procedure). The meter will send the message 10011001 (99 hex) to the RS-232 port. The meter is now in SETUP 1.

2. The meter will also go into the 9107 Setup mode when it receives the message 10101010 (AA hex) over the RS-232 port. Note that this second feature is only available if the meter is initially set in the 9101 program. The meter will begin transmitting fresh data after received the message 01010101 (55 hex) (Resume Transmission). Or turn the meter power off, then back on (with the power switch on the back of the meter.

#### **Operating the 9107 program**

On power up the scale is in normal periodic broadcasts.

The meter is in the display off mode after display "9107 6.0" for two seconds. All keys will lock except the **<OFF/ENT>** key. This key will allow to turn on or off the display weight. The meter will display scale fault codes even in the display off mode.

#### COC Source State and the second state with the second state and with the second second state and with the second second state and second second se

The setup programs will lock if the display is stopped at "Set Off" and the <OFF/ENT> key is pressed. To move out of the "Set Off" display, press the <SET> key again to return to "Setup 1" or press the <CYC/ CAN> key to leave the Setup Mode.

See Appendix D for the options available from each setup menu.

REMEMBER: Turn off the meter before charging the truck's battery or using jumper cables.

#### Specifying pounds, kilograms and grads

After powering up the meter, it's important to note whether LBS (pounds) or KGS (kilograms) is displayed. Moreover, the 9100, 9101, 9102, 9104, 9105, 9106 and 9107 programs can weigh loads in one of five graduated increment settings (grads), which must also be set. These increments are 5, 10, 20, 50 and 100. It's necessary to set both the correct unit of measurement and the desired grad *before* calibrating the meter.

|       |                     |                                                                                                    |                                          |                                                                                 |                                                                                                    |     |         |         |    |             |       |            |       |    |       |                | _     |       |      |     | 10.10       |     |           |      |
|-------|---------------------|----------------------------------------------------------------------------------------------------|------------------------------------------|---------------------------------------------------------------------------------|----------------------------------------------------------------------------------------------------|-----|---------|---------|----|-------------|-------|------------|-------|----|-------|----------------|-------|-------|------|-----|-------------|-----|-----------|------|
|       |                     |                                                                                                    |                                          |                                                                                 |                                                                                                    |     |         |         |    |             |       |            |       |    |       |                |       |       |      |     |             |     |           | <br> |
| 1000  |                     |                                                                                                    |                                          |                                                                                 |                                                                                                    |     |         | 1000    |    |             |       |            | -     |    | 1.000 |                | <br>  |       |      |     |             |     | 1.1.1     |      |
|       |                     |                                                                                                    |                                          |                                                                                 |                                                                                                    |     |         |         |    |             |       |            |       |    |       | _              | 0.1   |       |      | _   |             |     |           |      |
|       |                     |                                                                                                    |                                          |                                                                                 |                                                                                                    |     |         |         |    |             |       |            |       |    | A     |                | <br>  |       |      | _   |             |     |           | <br> |
|       | - N 10              |                                                                                                    |                                          |                                                                                 |                                                                                                    |     |         |         |    |             |       |            |       |    |       |                |       | 1.00  |      |     |             |     |           |      |
| 10.00 |                     | A 5 1                                                                                                    |                                          |                                                                                 |                                                                                                    |     |         |         |    |             |       | 1          |       |    |       |                |       |       | 1000 |     | 10.00       |     |           |      |
|       |                     |                                                                                                    | _                                        |                                                                                 |                                                                                                    |     |         |         |    |             |       |            |       |    |       |                |       |       |      |     |             |     |           |      |
|       |                     |                                                                                                    |                                          |                                                                                 |                                                                                                    |     |         |         |    |             |       |            |       |    |       |                |       |       |      |     |             |     |           |      |
|       |                     |                                                                                                    |                                          |                                                                                 |                                                                                                    |     |         |         |    |             |       |            |       |    |       |                |       |       |      |     |             |     | - C. S. T |      |
|       |                     |                                                                                                    |                                          |                                                                                 |                                                                                                    |     |         |         |    |             |       |            |       |    |       |                |       |       |      |     |             |     |           |      |
|       |                     |                                                                                                    |                                          |                                                                                 |                                                                                                    |     |         |         |    |             |       |            |       |    |       |                |       |       |      |     |             |     |           |      |
|       |                     |                                                                                                    |                                          |                                                                                 |                                                                                                    |     |         |         |    |             |       |            |       |    |       |                |       |       |      |     |             |     |           |      |
| 20.00 |                     |                                                                                                    |                                          |                                                                                 |                                                                                                    |     |         |         |    |             |       |            |       |    |       |                |       |       |      |     |             |     |           |      |
|       |                     |                                                                                                    |                                          |                                                                                 |                                                                                                    |     |         |         |    |             |       |            |       |    |       |                | <br>  |       |      |     |             |     |           |      |
|       |                     |                                                                                                    |                                          |                                                                                 |                                                                                                    |     |         |         |    |             |       |            |       |    |       |                | <br>  |       |      |     | _           |     |           |      |
|       |                     |                                                                                                    |                                          |                                                                                 |                                                                                                    |     |         |         |    |             |       | 1.00       |       |    |       |                |       |       |      |     |             |     | 14.14.72  |      |
|       |                     |                                                                                                    |                                          |                                                                                 |                                                                                                    | _   |         |         |    |             |       |            |       |    |       |                | <br>  |       | _    |     |             | _   |           | <br> |
|       |                     |                                                                                                    |                                          |                                                                                 |                                                                                                    |     | A       |         |    |             |       |            |       |    |       |                |       | 1 C C |      |     |             |     |           |      |
|       | 1000                | 10 C 10 C                                                                                                    |                                          | 1 1 1 1                                                                         | ACC - 10                                                                                                    |     | 11.11.1 | 14 E H  |    |             |       |            |       |    |       |                |       |       |      |     |             |     |           |      |
|       |                     |                                                                                                    |                                          |                                                                                 |                                                                                                    |     |         |         |    |             |       |            |       |    |       |                | <br>  |       |      |     |             |     |           |      |
|       |                     | and the second second second second second second second second second second second second second second second |                                          |                                                                                 |                                                                                                    |     |         |         |    |             |       |            |       |    |       |                | <br>  |       |      |     |             |     |           | <br> |
| 1000  |                     |                                                                                                    |                                          |                                                                                 |                                                                                                    |     |         |         |    |             |       |            |       |    |       |                | <br>  |       |      |     |             |     |           |      |
|       |                     |                                                                                                    |                                          |                                                                                 |                                                                                                    |     |         |         |    |             |       |            |       |    |       |                |       |       |      |     |             |     |           |      |
|       |                     |                                                                                                    |                                          |                                                                                 |                                                                                                    |     |         |         |    |             |       |            |       |    |       |                |       |       |      |     |             |     |           |      |
|       |                     |                                                                                                    |                                          |                                                                                 |                                                                                                    |     |         |         |    |             |       |            |       |    |       |                |       |       |      |     |             |     |           |      |
| 1.244 |                     |                                                                                                    |                                          |                                                                                 |                                                                                                    | 1.1 | 1.1     |         |    |             | 10.10 |            |       |    |       |                |       |       |      |     |             |     |           | _    |
| 1.00  |                     | 3.5                                                                                                    |                                          |                                                                                 |                                                                                                    | 1.1 | 2.2     |         |    | - N         | 10.1  |            |       |    | 1.1   | TEL 14         |       |       | 1.1  |     |             |     |           | <br> |
|       |                     | ÷                                                                                                    |                                          |                                                                                 |                                                                                                    | -   |         |         |    |             | ÷.,   |            |       |    |       | 1              | <br>1 |       |      |     | -           |     |           | •    |
|       | 100                 | 5                                                                                                    |                                          | -                                                                               |                                                                                                    | -   | 185     | . 1.    |    | 2           | 1     |            |       | 10 |       |                |       |       |      |     |             | e e |           |      |
|       | 5                   | 10                                                                                                    | 52                                       | -                                                                               | 1.4                                                                                                    |     |         | 1       |    | 2.          |       | 10         | -<br> | 12 | 1.5   |                |       | ien : |      | ÷., |             |     |           |      |
|       | 5.                  | 1                                                                                                    | 5                                        |                                                                                 |                                                                                                    | 1   |         | 1.5     | 14 | 21          |       |            | ai.   |    | ŝ     | 6.5            |       | ē,    |      | ÷., | 5           |     | ÷.        |      |
|       | <u>.</u>            | 1 Cal                                                                                                    | 5                                        |                                                                                 |                                                                                                    |     |         |         |    | 61          |       |            | Ű,    | 1  |       | 6.             |       | ē) (  |      |     | 3           | 9   |           |      |
|       | 2                   | A STATE                                                                                                    |                                          |                                                                                 |                                                                                                    |     | 101     |         |    | 61          |       |            | 1     | 1  |       | 1              |       | ē),   |      |     |             | D   | 1.11      |      |
|       | 2                   | 1                                                                                                    | 5                                        |                                                                                 |                                                                                                    |     |         | - (5)   | 14 | 61          |       | 11         |       |    |       | 1.1            |       | ē)    | 2    |     | 10          | D   | N. T.     |      |
|       | S                   |                                                                                                    |                                          |                                                                                 | .1                                                                                                    |     | 194     | :45     | 59 | <i>(</i> 3) |       | 11         |       | 1  |       | ù,             |       | ē) ;  |      |     | (C)         | 9   | , T       |      |
|       | S                   | A STATE                                                                                                    |                                          |                                                                                 |                                                                                                    |     | 199     |         | 19 | 61          |       |            |       | 1  |       | ii.            |       | 6)    |      |     | (c.)        | Ð   | 1         |      |
|       | ( <u>C</u>          | A Cat                                                                                                    |                                          |                                                                                 |                                                                                                    |     | 19      | - (5)   | 10 | 61          |       |            |       |    |       | <u>i</u> ,     |       | ē)    |      |     | (C)         | P   |           |      |
|       | 5                   | AND AND                                                                                                    |                                          | 1                                                                               |                                                                                                    |     |         | (5)     |    | <i>(</i> 3) |       |            | (i)   |    |       | 1.<br>1.<br>1. |       | ē,    |      |     |             | P   | 1.1       |      |
|       | Galles              | A Cat                                                                                                    |                                          | 12.5                                                                            |                                                                                                    |     |         | (5)     |    | (3)<br>(5)  |       |            |       |    |       | 1.<br>1.       |       | ē     |      |     | 10.3        | P   | 1.1       |      |
|       | $(G_1)_{i=1}^{i=1}$ |                                                                                                    | 10 IN 10                                 |                                                                                 |                                                                                                    |     |         | 15      |    | (4)<br>(4)  |       | 1          |       |    |       | 1.0            |       | ē)    |      |     | (C)         | P   | A THE R   |      |
|       | G. C.               |                                                                                                    |                                          | 1.<br>1.<br>1.<br>1.<br>1.<br>1.<br>1.<br>1.<br>1.<br>1.<br>1.<br>1.<br>1.<br>1 |                                                                                                    |     |         | (S)     |    | (3)<br>(3)  |       | 1          |       |    |       | 1              |       | 0     |      |     | <b>C</b> .) | P   | 1.1       |      |
|       | G                   |                                                                                                    | 1. 1. 1. 1. 1. 1. 1. 1. 1. 1. 1. 1. 1. 1 |                                                                                 | 100 (M)                                                                                                    |     |         | (S)     |    |             |       |            |       |    |       | 1.0            |       | ē)    |      |     | <b>C</b> )  | P   | 1. Y      |      |
|       | G No.               |                                                                                                    | 1.11                                     |                                                                                 | 1.00 (M)                                                                                                    |     |         | (S) (F) |    |             |       | The second |       |    |       | 1.0            |       | ē)    |      |     |             | P   | 1.1       |      |
|       | Gillian             |                                                                                                    |                                          |                                                                                 | 1997 - 1997 - 1997 - 1997 - 1997 - 1997 - 1997 - 1997 - 1997 - 1997 - 1997 - 1997 - 1997 - 1997 - 1997 - 1997 - |     |         | 15      |    |             |       | and Maria  |       |    |       | 1.10           |       | ie) ; |      |     | (C)         | P   | A Tank    |      |

| To set the                         | Press the <b><set></set></b> key to select " <b>Setup 2</b> ."                                                          |
|------------------------------------|----------------------------------------------------------------------------------------------------|
| unit of<br>measurement<br>and grad | Press the <p 1=""> key to select LBS, KGS, Grad 5, Grad 10, Grad 20, Grad 50 or Grad 100.</p>                           |
|                                    | When the desired weight (in the desired increments) is displayed, press the <b>OFF/ENT</b> > key to enter and store the |
|                                    | selected value.                                                                                                    |

**EXAMPLE** Changing pounds to kilograms in 50 graduated increments before beginning calibration.

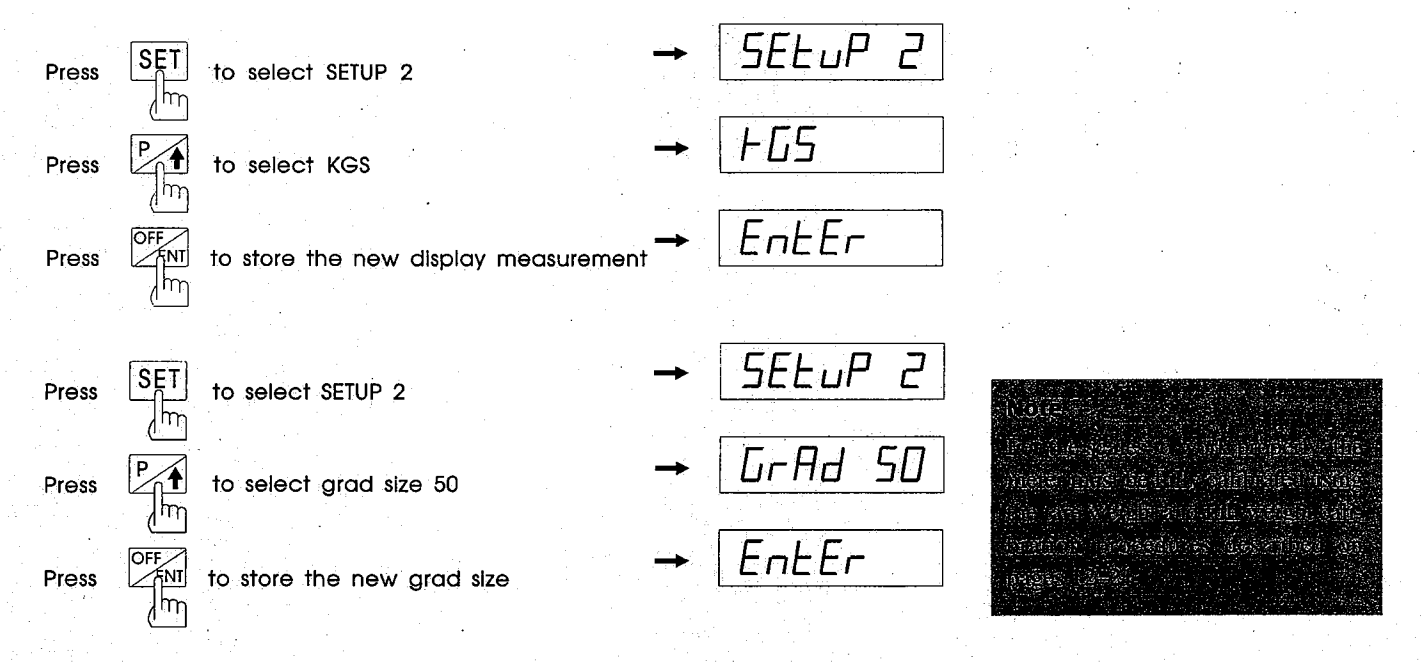

REMEMBER: Turn off the meter before charging the truck's battery or using jumper cables. 11

#### **Calibrating the tare weight**

The tare weight refers to the weight of the vehicle when it's empty. Therefore, the truck must be completely empty before beginning this procedure.

Set the tare weight at zero if only the net payload weight—and not also the full vehicle weight—is going to be measured.

To monitor both the full vehicle weight and the net payload weight, weigh the empty truck or trailer on a certified scale. Not all platform scales read the same, so using the same scales whenever possible will enhance accuracy.

Be sure the weight includes a full load of fuel. When using the 9101 program, check channel 1 for total weight.

Record the axle weights:

Ch. 1 tare (front axle)

Ch. 2 tare (rear axle)

#### To calibrate tare weight

#### Press the <SET> key to select "Setup 1."

Press the  $\langle P/1 \rangle$  key until "Tare 1" or "Tare 2" is displayed. (If the meter's software is version 4.3 or earlier, press  $\langle 1/M \rangle$  or  $\langle 2/Z \rangle$  to select channel 1 or 2.)

Press the **<OFF/ENT**> key. The display will show a letter "t" at the left, followed by a series of numbers.

Press  $\langle P/4 \rangle$  or  $\langle X/4 \rangle$  to set the tare weight of channel 1 or channel 2.

Press the **<OFF/ENT>** key to enter and store new tare values.

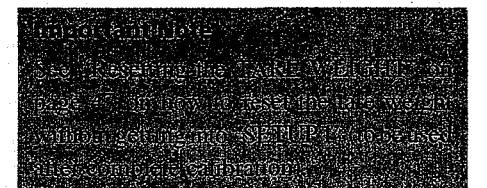

**EXAMPLE** Calibrating the tare weight at 19,500 for channel 1.

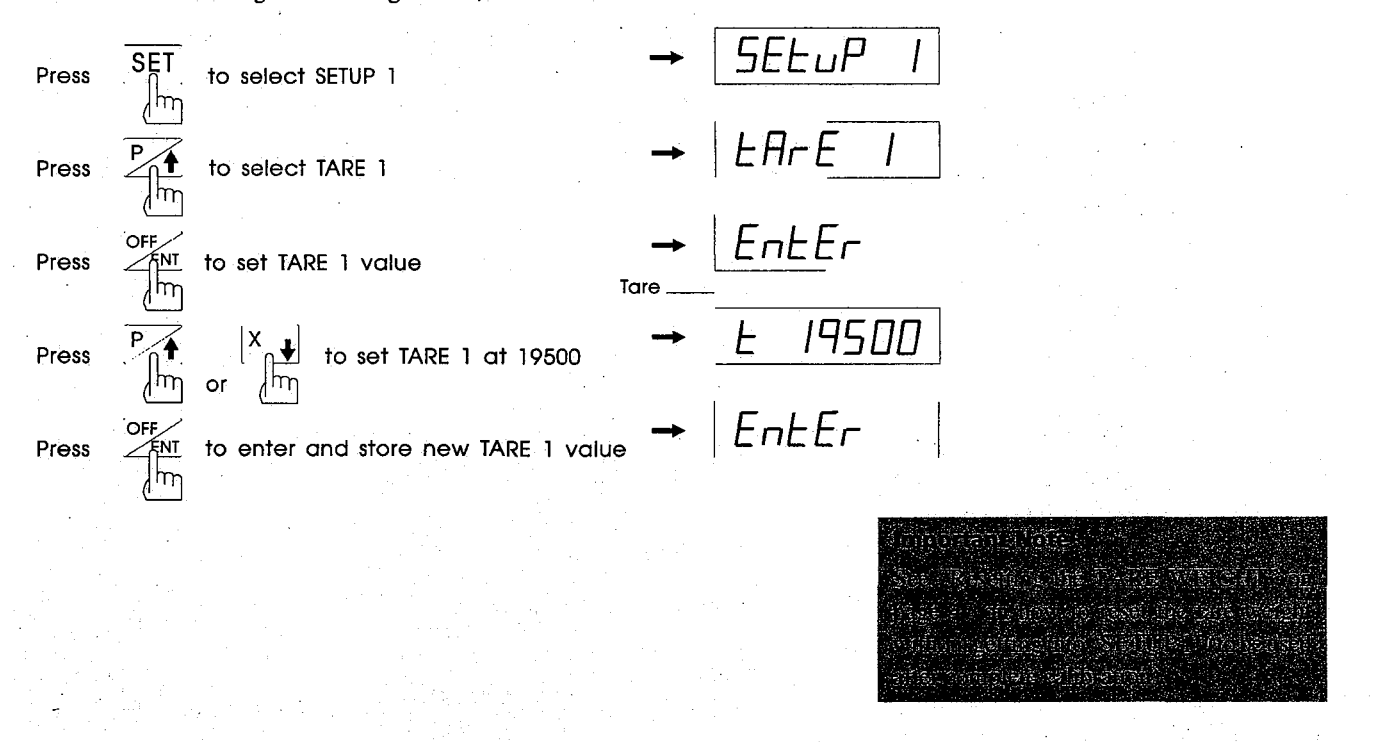

REMEMBER: Turn off the meter before charging the truck's battery or using jumper cables.

#### Calibrating the full weight with a load

This procedure works for the 9100, 9101, 9104, 9105, 9106 and 9107 programs. For program 9102, see page 18.

To calibrate the full weight, the truck or trailer needs to be loaded to capacity. Return to the same scale where the tare weight was calibrated. Note the axle weights for both the truck and trailer.

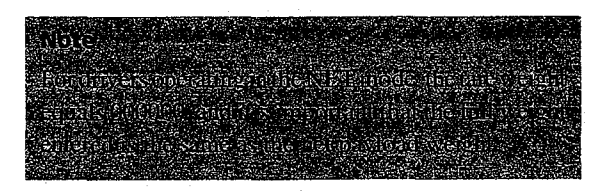

To calibrate full weight with a load Press <SET> to select "Setup 1."

Press  $\langle P/1 \rangle$  until "Full 1" or "Full 2" is displayed. If the meter's software is version 4.3 or earlier, press  $\langle 1/M \rangle$  or  $\langle 2/Z \rangle$  to select channel 1 or 2.

Press <OFF/ENT>. The display will show a letter "F" at the left, followed by a series of numbers.

Press  $\langle P/1 \rangle$  or  $\langle X/1 \rangle$  to match the number on the display with the truck or trailer's full weight. Press  $\langle OFF/ENT \rangle$  to enter and calibrate the full weight.

14

**EXAMPLE** Calibrating the full weight of channel 1 at 45,000.

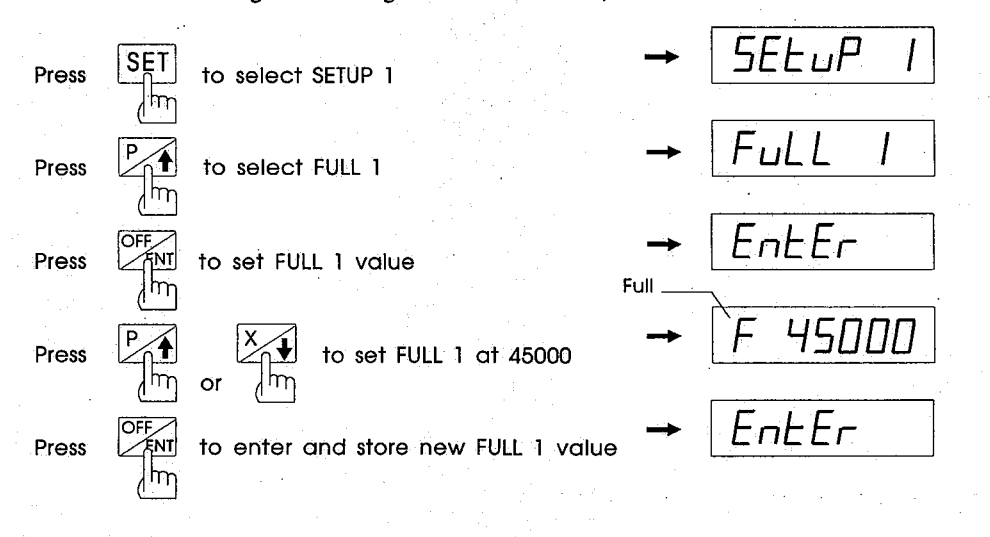

REMEMBER: Turn off the meter before charging the truck's battery or using jumper cables.

#### Calibrating full weight without a load (postcalibration)

Another way to calibrate the full weight is to use the post-calibration, or lock setup, feature.

This method is useful for operations that involve several trucks because it allows the calibration to be centrally controlled. The driver never needs to enter the setup programs, even for calibration.

After calibrating the tare weight, record two numbers:

- The displayed weight (what the meter displayed when the vehicle was fully loaded:
- The actual weight (what the certified platform displayed when the vehicle was fully loaded):

Once the truck or trailer is loaded and weighed, the driver only needs to give the operations manager the numbers. Then the meter can be calibrated whether or not a load is still on the truck.

| To post-            | Press <b>SET</b> > to select " <b>Setup 1</b> ."                                                                                                |
|---------------------|----------------------------------------------------------------------------------------------------|
| calibrate<br>a load | Press < <b>P/4</b> > until " <b>PCAL-1</b> " or " <b>PCAL-2</b> " is displayed.                                                                 |
| · · ·               | Press <b>OFF/ENT</b> >. The display will show a letter "d" at the left, followed by a series of numbers.                                        |
|                     | Press $\langle P/1 \rangle$ or $\langle X/1 \rangle$ to set the numbers to the <b>displayed weight</b> .                                        |
|                     | Press <b><off ent=""></off></b> to enter the displayed weight. The display will show a letter "A" at the left, followed by a series of numbers. |
|                     | Press $\langle P/4 \rangle$ or $\langle X/4 \rangle$ to set the numbers to the <b>actual weight</b> from the certified scale.                   |
|                     | Press <b>OFF/ENT</b> > to enter the actual weight.                                                                                              |

**EXAMPLE** Post-calibrating the full weight of channel 1 when the display weight is 43,500 and the actual weight is 45,000.

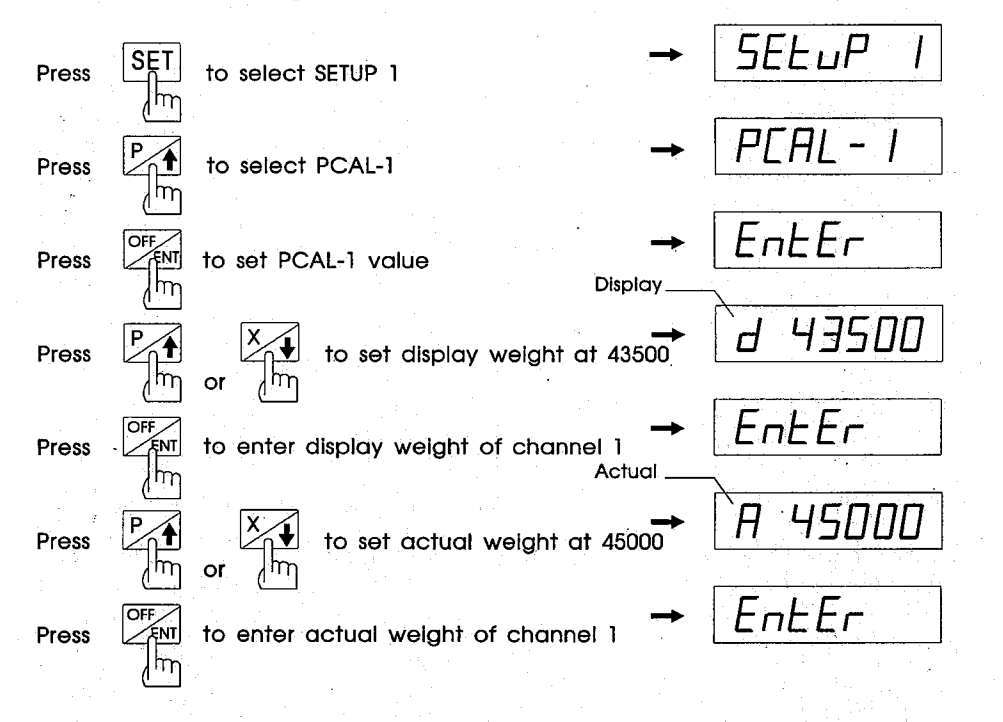

REMEMBER: Turn off the meter before charging the truck's battery or using jumper cables.

# Calibrating full weight with a load (9102 program)

The 9102 program requires a special calibration procedure, in which *channel 2 must be calibrated before channel 1*.

Load the truck to near capacity and weigh the truck on the same platform scale where the tare weight was measured. Record the axle weights (which will change with every load).

## To calibrate channel 2

Press <SET> to select "Setup 1."

Press <**P/4**> until "Full 2" is displayed.

Press **<OFF/ENT>**. The display will show a letter "**F**" at the left, followed by a series of numbers. Use **<P/4>** or **<X/4>** to match the number on the display with the full weight of the rear axles.

Press **<OFF/ENT>** to enter and calibrate the full weight.

18

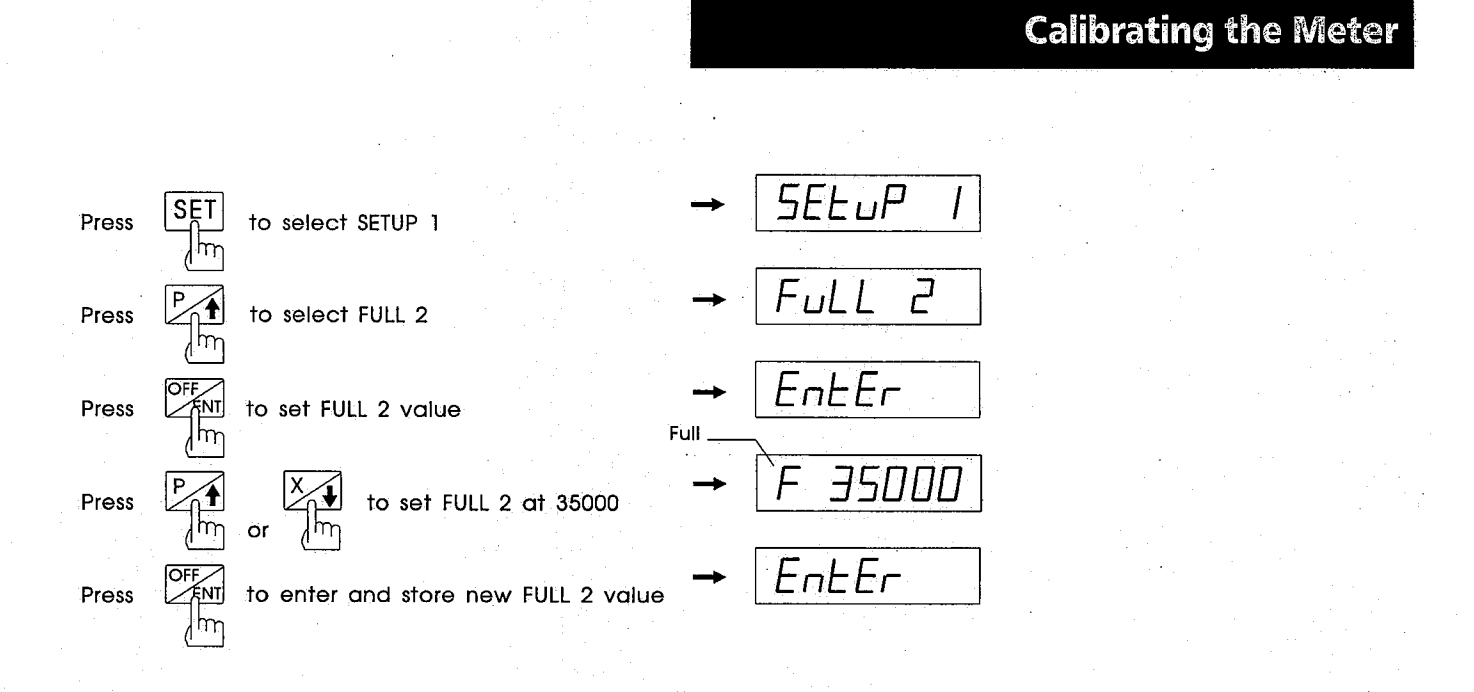

REMEMBER: Turn off the meter before charging the truck's battery or using jumper cables.

After calibrating channel 2, the full weight for channel 1 must be calibrated. This can be done whether or not a load is in the truck.

• The actual weight (what the platform scale says for channel 1 with the same load on the truck):

First record two numbers:

• The displayed weight (what the SI-9100LD meter says for channel 1 when the truck is fully loaded):

To calibrate Press <SET> to select "Setup 1." channel 1

Press <P/1> until "PCAL-1" is displayed.

Press **<OFF/ENT**>. The display will show a letter "d" at the left, followed by a series of numbers.

Press  $\langle P/1 \rangle$  or  $\langle X/1 \rangle$  to set the numbers to the displayed weight.

Press **<OFF/ENT>** to enter the displayed weight. The display will show a letter "**A**" at the left, followed by a series of numbers.

Press  $\langle P/4 \rangle$  or  $\langle X/4 \rangle$  to set the numbers to the actual weight from the certified scale.

Press **<OFF/ENT>** to enter the actual weight.

20

**EXAMPLE** Post-calibrating the full weight of channel 1 when the display weight is 43,500 and the actual weight is 45,000.

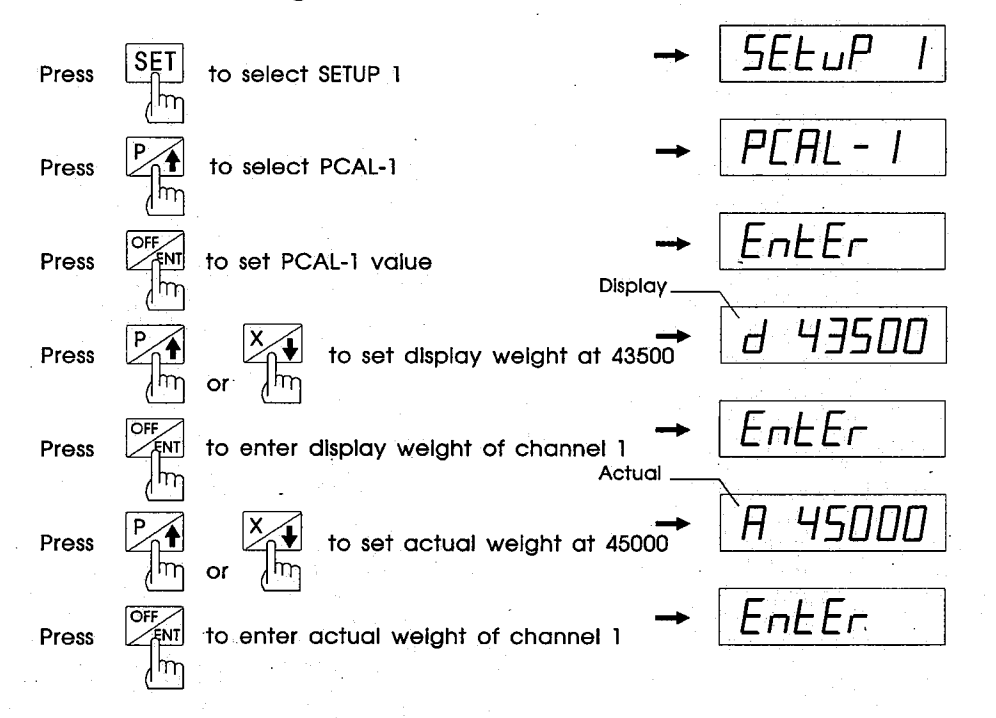

REMEMBER: Turn off the meter before charging the truck's battery or using jumper cables.

### **Recording Calibration Numbers**

Reading and recording the calibration numbers, or "cal numbers," for each channel will save the time and expense of recalibration if the meter is replaced or if the numbers need to be available in an emergency. The same calibration numbers can be used on the new meter as long as the same load cells or transducers and transmitters remain in place.

To read cal numbers from the current meter Press **<SET>** to select **"Setup 1**."

Press <P/1> until "CAL 1" or "CAL 2" is displayed. If the meter's software is version 4.3 or earlier, press <1/M> or <2/2> to select channel 1 or 2.

Press **<OFF/ENT>**. The display will show a letter "**C**" at the left, followed by the cal number. Write it in the appropriate space below:

Cal number for channel 1 \_

Cal number for channel 2\_

Press the <CYC/CAN> key to cancel SETUP 1 and return to the Normal Display Mode.

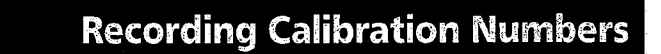

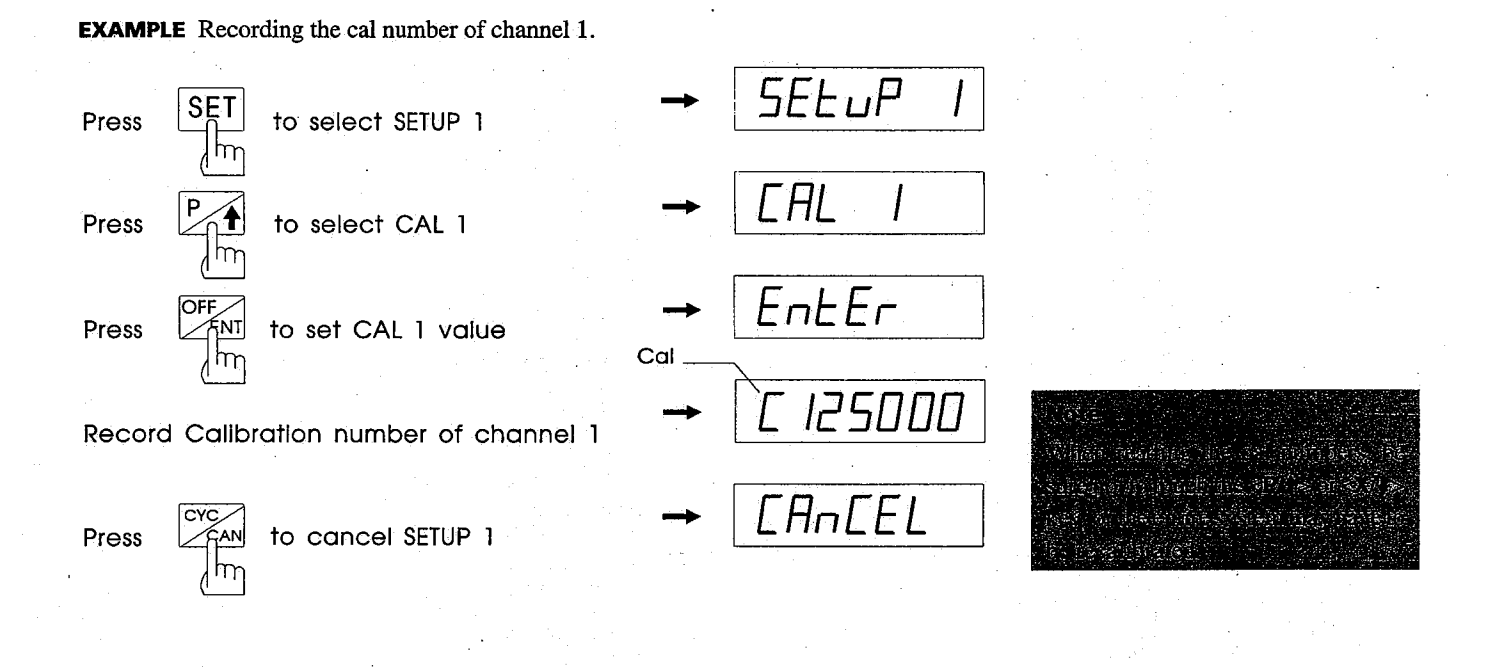

23 REMEMBER: Turn off the meter before charging the truck's battery or using jumper cables.

### **Recording Calibration Numbers**

To enter cal numbers on

a new meter

24

Press <SET> to select "Setup 1."

Press <**P**/**1**> until "Cal 1" or "Cal 2" is displayed. If the meter's software is version 4.3 or earlier, press <**1/M**> or <**2/Z**> to select channel 1 or 2.

Press **<OFF/ENT>**. The display will show a letter "C" at the left, followed by a series of numbers.

Press  $\langle P/I \rangle$  or  $\langle X/I \rangle$  to set the cal number written on page 22.

Press **<OFF/ENT>** to enter and store the new cal number.

**EXAMPLE** Setting the cal number of channel 1 to 125,000.

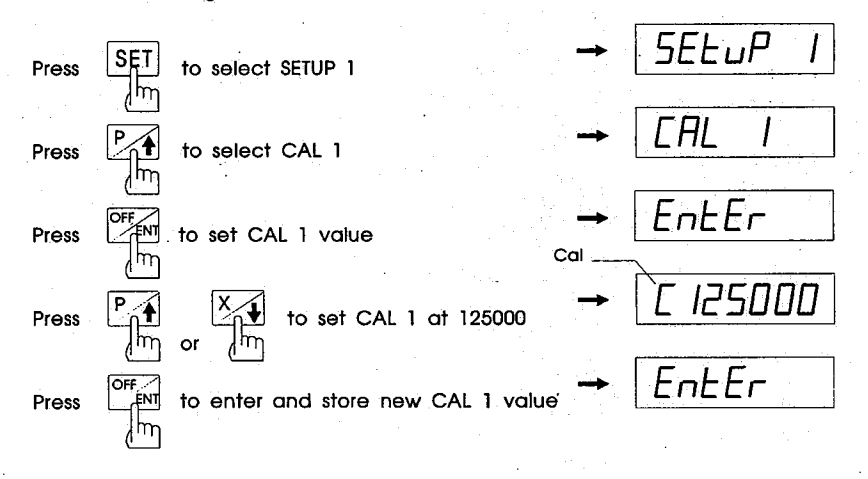

### **Testing Channel 1 and 2**

#### How to get in and out of test mode

Test channel 1 by holding down the <1/M> key and then pressing the <**OFF/ENT**>. The display will show "test 1", followed by three numbers: "**0=XXXXX**", "1=XXXXX", and "**2=XXXXX**", where XXXXX is a five-digit number. The display will continuously cycle among these four displays.

To get from the channel 1 test to the channel 2 test, simply hold the <**2/Z**> key until "**test 2**" appears in the display. If you are only testing channel 2, hold down the <**2/Z**> key while pressing the <**OFF/ENT**> key. In the channel 2 test, you will see "**test 2**" followed by "**0=XXXXX**", "**1=XXXXX**", and "**2=XXXXX**" Use this space to record the numbers you are testing:

| Ch1 0= | <u>`</u> | 1= | 2= |
|--------|----------|----|----|
| Ch2 0= |          | 1= | 2= |

To exit either test mode, press the **<CAN>** key. You will return to normal mode.

#### What the test numbers mean

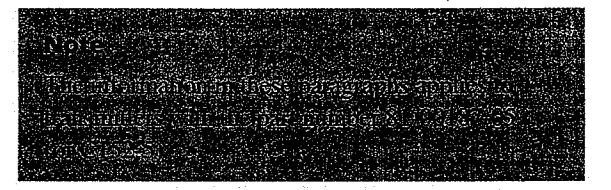

The test number "0" indicates test results for the transmitters for channels 1 and 2. The number for each of these should lie between  $15000\pm5\%$  and  $15500\pm5\%$ . If the displayed value is significantly outside of that range, the problem is likely to be in the transmitter rather than in the load cells.

REMEMBER: Turn off the meter before charging the truck's battery or using jumper cables. 25

## Testing Channel 1 and 2

The number 1 indicates the test result for the short-cabled load cell.

The number 2 indicates the test result for the long-cabled load cell.

If you are running the test on either channel with an empty truck, the values for 1 or 2 should fall between  $15000\pm5\%$  and  $16000\pm5\%$ . If any one of the test values is significantly outside of that range while the truck is empty, and the transmitter for that channel is working normally, the corresponding load cell is likely to be malfunctioning.

For additional technical support, call you dealer or SI/ Allegany at 1-800-638-5111.

### **Setting Load Limits (Set Points)**

To create a visible reminder of load limits, establish a separate limit for each channel.

For example, if a truck needs to be emptied when the net payload reaches 40,000 pounds, set limit 1 at or just under 40,000. When the limit is reached, the display will alternate between showing the weight and showing the message "L1 CH-1" or "L2 CH-1," depending on the limits entered into the meter.

To establish an audible alarm, set limits and connect an optional external alarm or relay board. The alarm will be triggered when the limit is reached.

To set Press <SET> to select "Setup 1." load limits

Press <P/4> to select L1 CH-1, L2 CH-1, L1 CH-2, etc.

Press <OFF/ENT>. The display will show a letter "L" followed by the current limit.

Press  $\langle P/4 \rangle$  or  $\langle X/4 \rangle$  to select the desired limit.

Press **<OFF/ENT>** to enter and store a new limit. The display will show a letter "h" at the left, followed by a series of numbers.

REMEMBER: Turn off the meter before charging the truck's battery or using jumper cables. 27

### **Setting Load Limits (Set Points)**

**EXAMPLE** Setting the limit 1 of channel 1 to 44,500 and the hysteresis (or deadband) to 500.

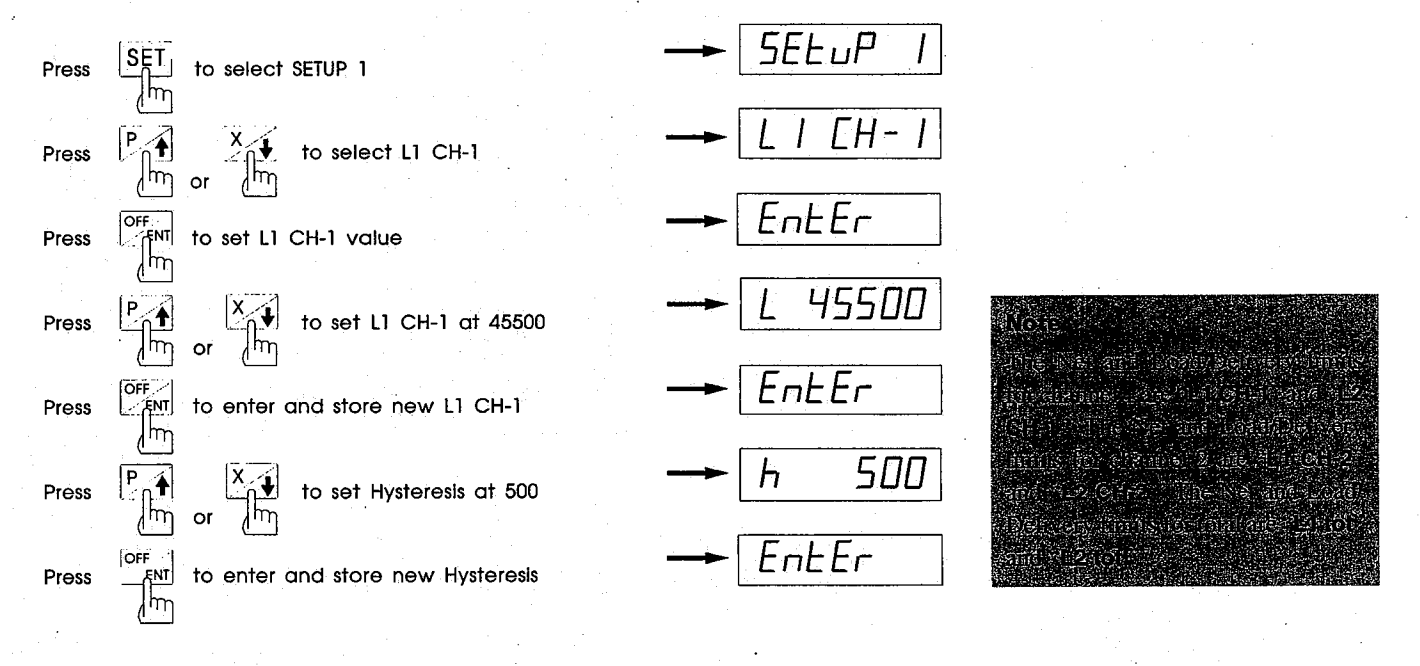

28

WARNING: Do not use sharp or pointed objects to press keys.

.

### **Setting Load Limits (Set Points)**

A limit for the Load/Delivery Mode can be set for each channel by using the above instructions.

A relay trip on a rising input signal is specified by the limit parameters L1 CH-1, L2 CH-1, L1 CH-2, L2 Ch-2, L1 tot and L2 tot.

The following figure illustrates a typical relay operation. A relay trips when the display is equal to or greater than the limit. The relay will be untripped if the display drops to a value that is less than the limit minus the **hysteresis** (deadband) value (h).

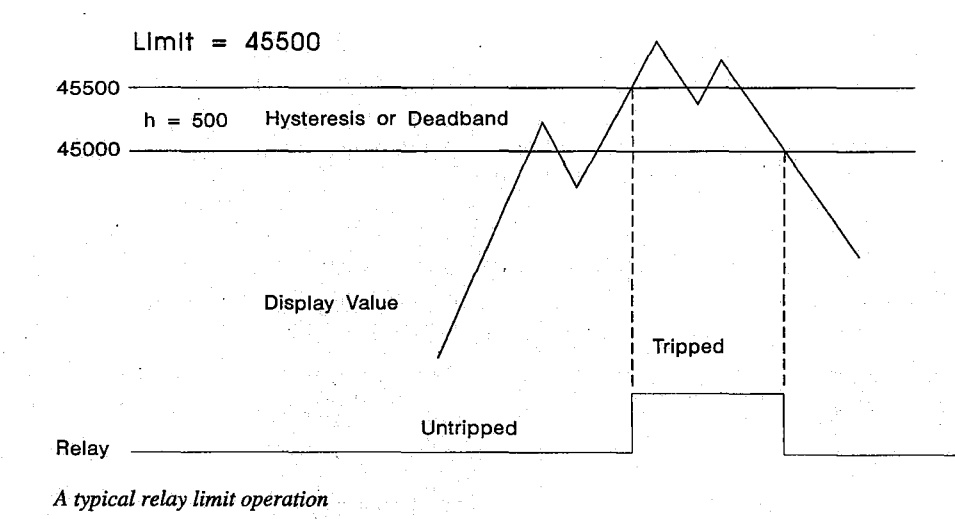

REMEMBER: Turn off the meter before charging the truck's battery or using jumper cables. 29

The time, date and year settings are all contained in the Setup 3 menu. These settings are useful to any driver using a printer or computer with the SI-9100LD meter.

## To set the time of day

Press **<SET>** until "Setup 3" is displayed.

Press **<P/1>** once. The word "time" will display.

Press <OFF/ENT>. The display will show the letters "ti" at the left.

To set the hour, press the <1/M> key, then use <P/4> or <X/4> to enter the correct time. Be sure the A (for a.m.) or P (for p.m.) is correct at the right of the display.

To set the minutes, press the  $\langle 2/2 \rangle$  key, then use  $\langle P/4 \rangle$  or  $\langle X/4 \rangle$  to enter the correct time.

Press <OFF/ENT> to enter and store the correct time.

30

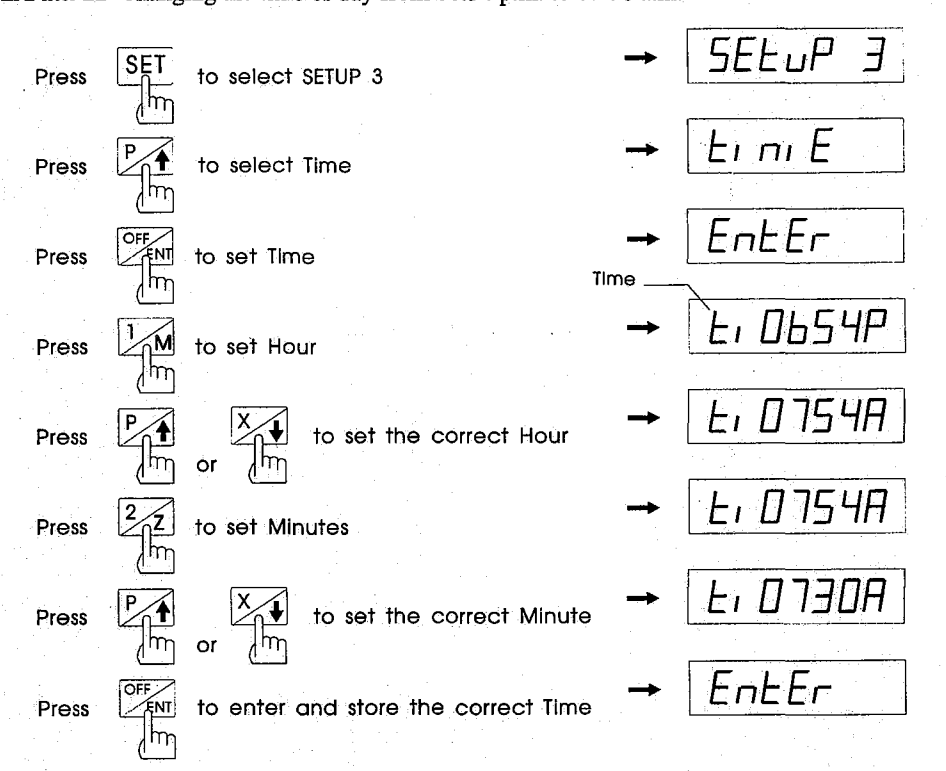

**EXAMPLE** Changing the time of day from 06:54 p.m. to 07:30 a.m.

REMEMBER: Turn off the meter before charging the truck's battery or using jumper cables.

To set the date Press **<SET**> until "Setup 3" is displayed.

Press <**P/4**> until the word "date" is displayed.

Press < OFF/ENT>. The display will show the letters "dA" at the left.

To set the month, press <1/M>, and use the <P/+ or <X/+ key.

To set the day, press <2/Z>, and use the <P/4> or <X/ $\Rightarrow$  >key.

Press **<OFF/ENT>** to enter and store the correct date.

32

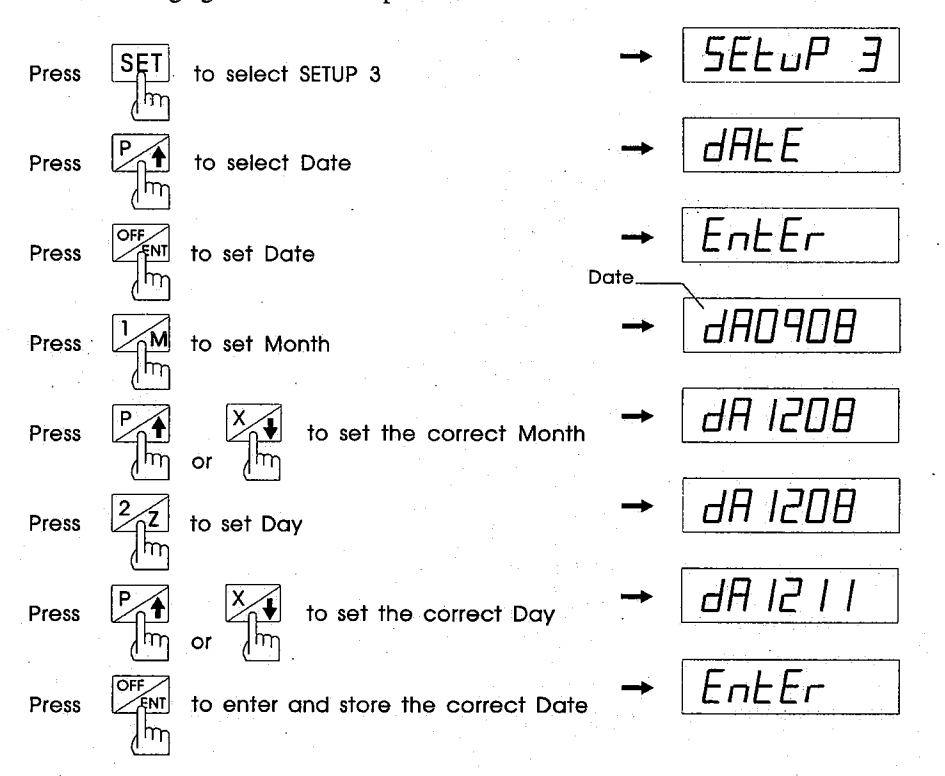

**EXAMPLE** Changing the date from September 08 to December 11.

33 REMEMBER: Turn off the meter before charging the truck's battery or using jumper cables.

To set the year Press **<SET>** until "Setup 3" is displayed.

Press <**P/1**> until the word "year" is displayed.

Press **<OFF/ENT>**. The display will show the letters "**Yr**" at the left.

<u>ارد</u>

Press  $\langle \mathbf{P}/\mathbf{\uparrow} \rangle$  or  $\langle \mathbf{X}/\mathbf{\downarrow} \rangle$  to set the correct year.

Press **<OFF/ENT>** to enter and store the correct year.

34

**Example** Setting year for 1993. SELup 3 SET Press to select SETUP 3 to select Year Press Enter to set Year Press Year 9r 1993 Press Process or the correct Year EntEr OFF to enter and store the correct Year Press

REMEMBER: Turn off the meter before charging the truck's battery or using jumper cables. 35

### **Setting Print/Data Transfer Functions**

Setup 4 controls the data communications functions listed on the next page. Selections include the communications port, the baud rate and the output format. The meter protocol *must* match the printer or computer protocol.

#### To enter Setup 4

Press **<SET>** until "Setup 4" is displayed.

Press  $\langle \mathbf{P}/\mathbf{i} \rangle$  or  $\langle \mathbf{X}/\mathbf{i} \rangle$  to select the desired function.

Press **<OFF/ENT>** to enter and store that function.

#### EXAMPLE Set Com 1 at 9600,n,8,1 in Setup 4.

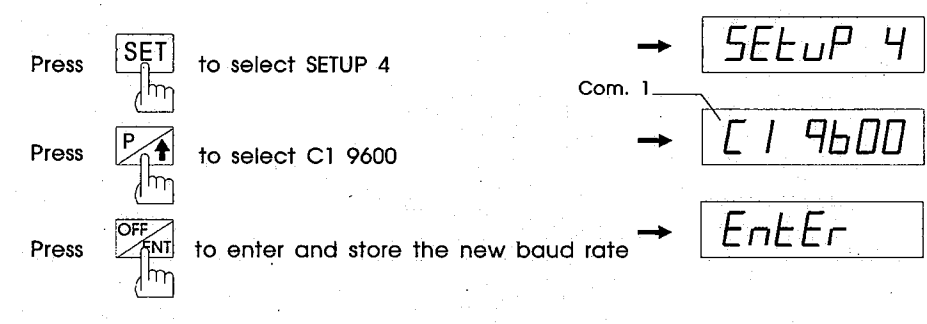

The meter should return to the Normal Display Mode.

WARNING: Do not use sharp or pointed objects to press keys.

# **Setting Print/Data Transfer Functions**

#### Functions available in Setup 4 (not available 9100)

| Pn-Fn 1 | Printer format: prints in red when limit (overweight) is reached.          |
|---------|----------------------------------------------------------------------------|
| Pn-Fn 2 | Computer format: does not print in red when limit (overweight) is reached. |
| Pn-Fn 3 | Generates continuous output.                                               |
| C1 1200 | Set Com1 at 1200,n,8,1.                                                    |
| C1 2400 | Set Com1 at 2400,n,8,1.                                                    |
| C1 4800 | Set Com1 at 4800,n,8,1.                                                    |
| C1 9600 | Set Com1 at 9600,n,8,1.                                                    |
| C2 1200 | Set Com2 at 1200,n,8,1.                                                    |

| C2 2400   | Set Com2 at 2400,n,8,1.                                                             |
|-----------|-------------------------------------------------------------------------------------|
| C2 4800   | Set Com2 at 4800,n,8,1.                                                             |
| C2 9600   | Set Com2 at 9600,n,8,1.                                                             |
| RS422 On  | RS422 mode ON when used with SI-9100LD I/O Interface Box (optional).                |
| RS422 Off | RS422 mode <b>Off</b> when used with <b>SI-9100LD I/O Interface Box</b> (optional). |
| L5F On    | Converts format output to L5000 scoreboard format.                                  |
| L5F Off   | Does not convert format output to L5000 scoreboard format.                          |

REMEMBER: Turn off the meter before charging the truck's battery or using jumper cables.

## Setting auto ID, I/O, misc...functions

The Setup 5 menu controls special functions and optional external devices.

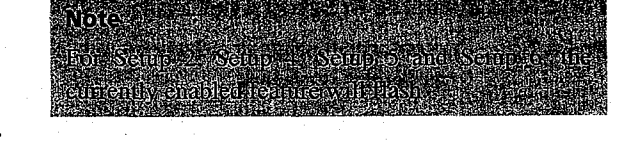

 To enter
 Press the <SET> key until "Setup 5" is displayed.

 Setup 5
 Press <P/4> or <X/4> to select the desired function.

 Press <OFF/ENT> to enter and store that function.

#### **EXAMPLE** Enabling the Load/Delivery Mode.

| Press | SET       | to select SETUP 5             | <b>→</b>                 | SELup S |
|-------|-----------|-------------------------------|--------------------------|---------|
|       | լիդ       | I                             | .oad/Delivery on         | \       |
| Press | P         | to select Ld On               | -                        | `Ld On  |
| Press |           | to enter and store the ne     | w function $\rightarrow$ | Enter   |
| The m | eter shou | ld return to the Normal Displ | ay Mode.                 |         |

WARNING: Do not use sharp or pointed objects to press keys.

# Setting auto ID, I/O, misc...functions

## Functions available in Setup 5 (not available 9100)

| Enables Load/Delivery Mode.                                                    |
|--------------------------------------------------------------------------------|
| Disables Load/Delivery Mode.                                                   |
| Auto ID transmitter channel 1 is installed.<br>(Programs 9105, 9106)           |
| Auto ID transmitter channel 1 is not installed. ( <b>Programs 9105, 9106</b> ) |
| Auto ID transmitter channel 2 is installed.<br>(Program 9106)                  |
|                                                                                |

| An2 Off | Auto ID transmitter channel 2 is not installed. ( <b>Program 9106</b> ) |
|---------|-------------------------------------------------------------------------|
| AZT On  | Enables Auto Zero Tracking.                                             |
| AZT Off | Disables Auto Zero Tracking.                                            |
| IOP On  | Input/Output Port is installed.                                         |
| IOP Off | Input/Output Port is not installed.                                     |

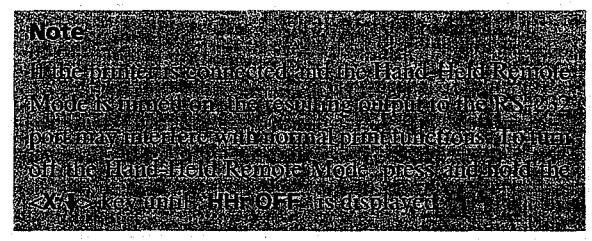

REMEMBER: Turn off the meter before charging the truck's battery or using jumper cables.

## Setting store, bar code functions

The Setup 6 menu controls special store functions and bar code.

 To enter
 Press the <SET> key until "Setup 6" is displayed.

 Setup 6
 Press <P/4> or <X/4> to select the desired function.

 Press <OFF/ENT> to enter and store that function.

Anne Rochman a Sann - Anne II and Son Victor Anne Manna Concert Michael

#### **EXAMPLE** Enabling the store Load/Delivery Weight

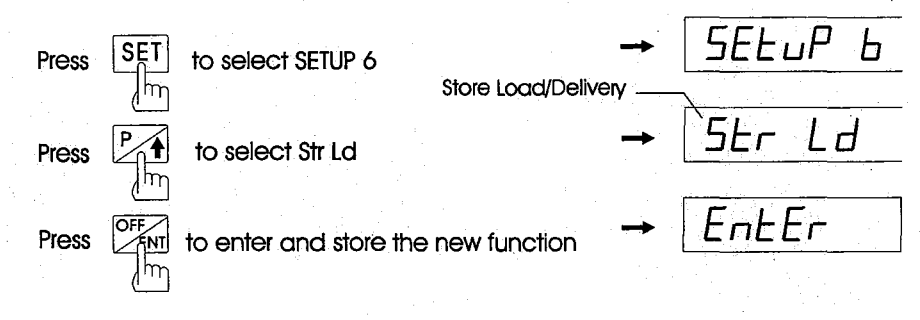

The meter should return to the Normal Display Mode.

# Setting store, bar code functions

| Functions available in Setup 6 (Version 4.5 or earlier) |                                                                                        |  |
|---------------------------------------------------------|----------------------------------------------------------------------------------------|--|
| Str Ld                                                  | Enable Store Load/Delivery Weight                                                      |  |
| Str Net                                                 | Enable Store Net Weight                                                                |  |
| 6 id                                                    | (6 digits Bar-code entry). Store up to 1750 pickups. Key-pad or Bar-code reader entry. |  |
| 7 id                                                    | (7 digits Bar-code entry). Store up to 1660 pickups. Bar-code reader entry only.       |  |
| 8 id                                                    | (8 digits Bar-code entry). Store up to 1660 pickups. Bar-code reader entry only.       |  |
| 9 id                                                    | (9 digits Bar-code entry). Store up to 1575 pickups. Bar-code reader entry only.       |  |
| 10 id                                                   | (10 digits Bar-code entry). Store up to 1575 pickups. Bar-code reader entry only.      |  |
| 11 id                                                   | (11 digits Bar-code entry). Store up to 1500 pickups. Bar-code reader entry only.      |  |
| 12 id                                                   | (12 digits Bar-code entry). Store up to 1500 pickups. Bar-code reader entry only.      |  |

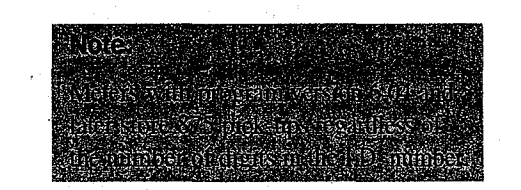

REMEMBER: Turn off the meter before charging the truck's battery or using jumper cables.

## Locking/Unlocking the Setup

The SI-9100LD meter includes a feature that allows the setup to be locked once all five setup programs are in place and the calibration is complete.

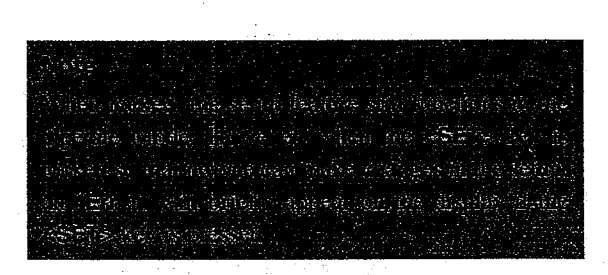

#### To lock the setup

Press **<SET>** until "**SEt OFF**" appears in the display.

Release **<SET**> and press **<OFF/ENT**> to lock the SETUP Mode. The display will flash "**SEt OFF**" three times.

The meter will now function normally for anyone reading weights and switching channels, but no one can affect the setup or calibration without first unlocking the meter.

#### **EXAMPLE** Locking the setup.

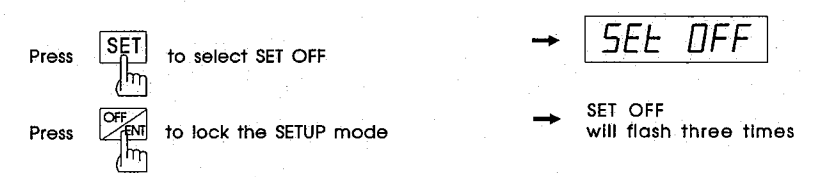

The meter should return to the Normal Display Mode.

42

## Locking/Unlocking the Setup

#### To unlock the setup

#### Make sure the meter is on.

Press the **<OFF/ENT>** key to turn off the meter.

Press the **<OFF/ENT>** key again, and immediately press the **<SET>** key while the display shows "**9100 x.x**." (If the **<SET>** key is pressed quickly enough, the display will show "**Set On**"; if it doesn't, repeat the procedure.)

Enter the desired setup menu.

REMEMBER: Turn off the meter before charging the truck's battery or using jumper cables.

After the meter is set up and calibrated, it will continually monitor a vehicle's load. An operator can use the meter to track the various weights and channels, switch modes, and set ID numbers for specific customers or products.

# Checking channels and weights (9102, 9104 and 9106)

At any time, select channel 1 (the front axle), channel 2 (the rear axles), total weight (both channels), or auto cycle, which monitors channel 1, channel 2 and the total weight.

All of these choices can be selected by using the <**CYC/CAN**> key, which scrolls through **CH1**, **CH2**, **Total** and **Auto**.

The 1 LED is lit when channel 1 is selected. The 2 LED is lit when channel 2 is selected. Both are lit when **Total** is selected. When **AUTO** is selected, the appropriate LEDs will be lit as the meter cycles through channel 1, channel 2 and the total.

#### Switching modes

If a tare weight other than zero is entered during calibration, the <1/M> key allows the operator to switch between the Net Weight, Load/Delivery Weight and Full Vehicle Weight Modes.

The **NET** LED is lit to indicate that the Net Weight Mode is active. The **L/D** LED is lit when the Load/ Delivery Mode is active. Neither LED is lit when the Full Vehicle Weight Mode is active.

#### Setting the ID number

ID numbers can be easily set up for different customer accounts or for different products being transported.

To set an ID number, press the **<TOT/N>** key. The display will show a letter "n" at the left, followed by the most recent ID number (six digits); the first digit of the number will flash.

Select the digit you want to change by pressing  $\langle X/\downarrow \rangle$ . When the appropriate digit flashes, adjust its value by pressing  $\langle P/\downarrow \rangle$  until the correct digit is displayed. When the complete ID number is displayed, press  $\langle OFF/ENT \rangle$  to store it.

#### **Bar-Code Reader:**

Swipe bar-code one, the meter will display the ID number for two seconds, stores it and zero Load/Deliver weight. If the Bar-code number is more than 6 digits, the display will show the 6 first digits for 1 second then the other digits.

#### For examples:

Display 6 digits number "123456": "n123456"

Display 7 digits number "1234567": "**n123456**" then ".....**7**n"

Display 8 digits number "12345678": "**n123456**" then "....**78**n"

- Display 9 digits number "123456789": "**n123456**" then "...**789n**"
- Display 10 digits number "1234567890": "n123456" then "..7890n"
- Display 11 digits number "12345678901": "n123456" then ".78901n"
- Display 12 digits number "123456789012": "n123456" then "789012n"

REMEMBER: Turn off the meter before charging the truck's battery or using jumper cables.

#### **Exception code:**

The exception codes are still six digit numbers starting with "9" on the bar-code sheet. Internally the bar-code will actually contain a "/" instead of a "9" in the first position (e.g. the exception sheet will show "990040" but the bar-code, itself, will actually contain "/90040". When the data is downloaded to the computer or handheld mailbox, the "/" will be translated into a "?". The SI-9100LD will display character "E" instead of "9".

Example: Bar-code reader scan 910010. The meter will display "**E10010**". The print out will be "**?10010**".

#### **Resetting the meter**

The SI-9100LD meter has four types of reset options:

Type 1 For use in the Load/Delivery Mode, this requires the driver to reset the displayed weight for each payload.
Types 2, 3 Used as zero-tare resets in the Net Weight and Load/Delivery Modes, respectively, these work to counteract the drifting of the tare weight.
Type 4 This option completely resets all pick-up data.

# Type 1: Resetting displayed weight (Load/Delivery Mode)

To reset the displayed weight to zero after a load is added or delivered, press the <**P/1**> key. The display will show "store" then "ZErO."

If a printer is connected to the meter, it will provide a printout for that pick-up or delivery. Pressing **<P/1**> will send and store the data with the printer.

A drifting zero display can be reset between pick-ups or deliveries in much the same way. If the zero has drifted consistently away while the truck was moving, first wait until the truck comes to a complete stop. If the display will not return to zero, press the <2/Z> key to reset it. The display will show "ZErO," and the weight information in the memory will not be affected.

#### Types 2, 3: Resetting TARE WEIGHT (Full or Net Mode)

If the tare weight has drifted, it can be reset in the Full Vehicle Weight or Net Weight Mode.

#### MAKE SURE THE TRUCK IS COMPLETELY

**EMPTY**. Then press and hold the <2/Z> key while the bars "-----" flash on the display. The display will then show "**tArE**," then release the button, and the tare will be reset.

## Type 4: Resetting accumulators (Full or Net Mode)

To completely reset all pick-up data, first make sure the meter is in the Net Weight or Full Vehicle Weight Mode. Press and hold the **<2/Z>** key while the bars "-----" flash twice and the word "**tArE**" flashes

"-----" flash twice and the word "**tArE**" flashes twice. When the display reads "**rESEt**," release the key. The accumulated memory will be cleared.

REMEMBER: Turn off the meter before charging the truck's battery or using jumper cables.

#### Sample operation: Load/Delivery Mode

This example uses a 9102 or 9104 on a refuse truck picking up commercial waste. For the 9101, ignore all references to switching channels; all operations occur in channel 1.

- Step 1 Set the channel selection to TOTAL by pressing the <CYC/CAN> key until both the 1 LED and 2 LED are lit.
- Step 2 Put the meter in Load/Delivery Mode by pressing the <1/M> key until the L/D LED is lit.
- Step 3 Set the customer or product ID number for the load about to be picked up. Press the <TOT/N> key. The display will show a letter "n" followed by a sixdigit number. Adjust that number to the desired ID number by using the <P/♠> or <X/♦> key as explained on page 41. When the correct ID number is displayed, press the <OFF/ENT> key to enter and store it.
- Step 4 Pick up the load and put it into the truck. Put down the dumpster.
- Step 5 Press the <P/1> key. The display will show "store" then "ZErO."

Repeat this procedure for the next load. To print the accumulated weights of recent loads, press and hold the  $\langle P/4 \rangle$  key until the display shows "Print 2." Release the key.

48

## **Using Hand-Held Remotes**

To turn on the Hand-Held Remote Mode, press and hold the  $\langle X/\downarrow \rangle$  key until "HHr On" is displayed. To turn the mode off, press and hold the  $\langle X/\downarrow \rangle$  key until "HHr OFF" is displayed.

US) De notre al 2000 estas de las digitados de las digitados Locietados de las destas entres digitados de las dist entre las distantes sector entre al direction de la dista a**n al ma**nte de la diferir distante de la sector de la distante distantes de la distante de la distante de la dista

REMEMBER: Turn off the meter before charging the truck's battery or using jumper cables.

### **Printing Load/Weight Information**

An external printer is required for printing information from the SI-9100LD meter.

#### Printing the current weight (store)

To print the current weight from the Full Vehicle Weight or Net Weight Mode, press the **<P/4>** key and release it when the display reads "**store**".

| ID:                         | 1234              | 4        |
|-----------------------------|-------------------|----------|
| Net/Deliver Weight: 5600 lb |                   | 5600 lb. |
| Date:                       | 12/11/92 11:29 am |          |

Sample printout of net weight.

# Sending all data to a computer (Sendata) (9600,n,8,1)

To transfer all weight and load information to a computer, press and hold the  $\langle P/4 \rangle$  key until the display reads "Sendata." Then release the key.

Data format when uploaded from SI-9100LD.

<STX><Data><Data>....<Data><ETX>

0000 0000000 00004 000000000 0001 23456700 005000 1211921129a 0002 790040>> 000010 1211921135a 0003 32456800 000890 1211920134p 0004 23189906 000700 1211920215p

Sample printout of the accumulated weights.

50

# Format for printout of accumulated weight to a computer

| First line      | e only:              |                   |                |            |                         |    |
|-----------------|----------------------|-------------------|----------------|------------|-------------------------|----|
| 0000 00         | 000000               | 0000              | 004            | 00000      | 000000                  |    |
| alway           | s zero<br>st         | # of en           | ntries<br>memo | alwa<br>ry | ys zero                 |    |
| Second          | and subse            | equent l          | ines:          |            |                         |    |
| 0001            | 2345670              | 0 00              | )5000          | 121        | 921129A                 | *  |
| 0002            | 2345670              | 0 00              | 05000          | 1213       | 921130a*                |    |
| entry<br>number | bar-code<br>(user de | e ID v<br>efined) | veight         | mc<br>yea  | onth, date<br>ar, time  |    |
| 0003            | ?90040>              | 2                 | 00000          | 00_1       | 21192113                | 5A |
| entry<br>number | exceptio<br>(user de | n code<br>fined)  | weigh          | nt         | month, da<br>year, time | te |

\* An upper case A or P indicates that the entry was generated by bar-code entry of the customer ID number. A lower case a or p indicates that the entry was generated by pressing the  $\langle P/f \rangle$  key.

For the format used when down loading to a Route Authority mailbox, please refer to the Route Authority manual.

### **Printing Load/Weight Information**

#### Printing accumulated weights (Print 2)

The accumulated weights of recent loads or deliveries can be printed from the Load/Delivery Mode (but not from the Net Weight Mode).

To print all weight and load information stored in the meter, press and hold  $\langle P/1 \rangle$  key until the display shows "Print 2" then release the key.

| 1 .       |
|-----------|
|           |
| 5600 lb.  |
|           |
| 2         |
|           |
| 4550 lb.  |
|           |
| 3         |
|           |
| 6550 lb.  |
|           |
| 16700 lb. |
|           |

Sample printout of the accumulated weight information.

REMEMBER: Turn off the meter before charging the truck's battery or using jumper cables.

## **Printing Load/Weight Information**

#### Printing channel weights (Print 3)

The total Load/Delivery weights for each channel can be printed from the 9101, 9102 and 9104 programs.

To print the Load/Delivery weights for channels 1 and 2, as well as their total, press and hold the  $\langle P/I \rangle$  key until the meter displays "**Print 3**." Then release the key.

|               |               | === |
|---------------|---------------|-----|
| ID:           | 1234          |     |
| Total Load/De | livery Weight |     |
| CH1:          | 1230 lb.      |     |
| CH1:          | 12340 lb.     |     |
| TOT:          | 13570 lb.     |     |
| Date: 12/11   | l/92 11:35 am |     |
|               |               | === |

Sample printout of the channel and total weights.

# Glossary and Appendices

REMEMBER: Turn off the meter before charging the truck's battery or using jumper cables.

### Glossary

Actual-weight The weight measured by a legal and certified in-ground or platform scale.

Auto ID An optional piece of equipment that automatically provides calibration information on multiple trailers and trucks.

**AZT** Automatic Zero Tracking. Available in certain operating modes, AZT detects small, slow changes in the electronic signals from the load cells. These changes are usually caused by the weather or other factors, and do not reflect weight changes. The AZT compensates for these changes to keep the tare weight at zero and ensure weight accuracy.

**Calibration** Calibration is the process of accurately setting the scale system.

**Calibration (cal) numbers** Measurements of the tare weight, full weight and payload weight. Establishing the cal numbers is an essential first step to properly operating the meter.

**Displayed weight** The number on the display panel at any given time.

**Full weight** The gross or entire weight of the vehicle (or of each axle set) with its payload; one of the two weights used during calibration.

**Grad** Short for "graduation size"; an increment of weight, such as 5 kilograms.

**Hysteresis (dead band)** The allowable variance on a load's limit so that the load-limit alarm is not unnecessarily activated.

LED Light-emitting diode.

**Limits (set points)** The weights programmed into the system which set an upper limit for the truck or trailer's payload.

**Load/Delivery** The weight of an individual pick-up or drop-off, respectively.

**Net weight** The weight of the payload only, not of the vehicle plus its payload.

**Post-calibration** A process of calibrating the weight once the weight has been removed from the truck. (This can be conducted only by authorized individuals.)

### Glossary

**Tare weight** The weight of an empty truck before the payload is added.

**Transducer** A mechanical device that's bolted to the suspension of the truck and that measures the bending of the suspension and converts that information into a weight reading.

**Transmitter** A device that sends a signal from the load cell and converts it to digital pulses that the meter can read and display.

REMEMBER: Turn off the meter before charging the truck's battery or using jumper cables.

### Appendix A Error Messages

| Err 0 | Low input voltage. Check the battery; voltage must be more than 11.25VDC. Check all transmitter cables.                                                                            |
|-------|----------------------------------------------------------------------------------------------------|
| Err 1 | Setup mode locked. See page 43 to unlock it.                                                                                                    |
| Err 2 | Insufficient RAM (random-access memory).<br>Return the meter to the dealer or manufac-<br>turer for service.                                                                       |
| Err 3 | Meter recalibration required. If this error<br>occurs every time the power is removed from<br>the meter, servicing is required. Return the<br>meter to the dealer or manufacturer. |
| Err 4 | Defective ROM (read-only memory). Return the meter to the dealer or manufacturer.                                                                                                  |
| Err 5 | The bar-code scanned ID number has less or<br>more than six digits, check bar code config.<br>(4800,n,8,1)                                                                         |
| Err 8 | Reset all pickup data before selecting this function.                                                                                                    |

Err 10 Defective channel 1 transmitter. Disconnect cables at load cells; if Err 10 still displays, replace transmitter.

**Err 11** Faulty signal on the right side of channel 1 transmitter. Check the right pig-tail or right load cell.

Err 12 Faulty signal on the left side of channel 1 transmitter. Check the left pig-tail or the left load cell.

Cable between the meter and the transmitter Err 13 of channel 1 may be disconnected. Check for a secure connection.

Err 14 Cable of channel 1 has a short. Check cable.

Err 16 Channel 1 has a transmitter overload or loadcell short. Check cables, transmitter pig-tails and load cells.

The channel 1 transmitter is not an Auto-ID Err 17 model. Non-Auto ID transmitter is installed while An1 is on. Install an Auto ID transmitter, or disable An1 if the meter does not require an Auto ID transmitter. See page 38.

WARNING: Do not use sharp or pointed objects to press keys.

### **Appendix A** Error Messages

- Err 20 Defective channel 2 transmitter. Disconnect cables at load cells; if Err 20 still displays, replace the transmitter.
- Err 21 Faulty signal on the right side of channel 2 transmitter. Check the right pig-tail or the right load cell.

Err 22 Faulty signal on the left side of channel 2 transmitter. Check the left pig-tail or the left load cell.

- Err 23 Cable between meter and transmitter of channel 2 may be disconnected. Check cable for a secure connection.
- Err 24 Cable of 2 channel has a short. Check cable.
- Channel 2 has a transmitter overload or load-Err 26 cell short. Check cables, transmitter pig-tails and load cells.
- The channel 2 transmitter is not an Auto-ID Err 27 model. Non-Auto ID transmitter is installed while An2 is on. Install an Auto ID transmitter, or disable An2 if the meter does not require an Auto ID transmitter. See page 38.

- Err 30 The full weight calibration is smaller than the tare weight.
- Meter has been calibrated with no load or Err 31 with too light of a load. Requires more load to calibrate full weight.
- Err 32 Display must be less than 2,000 from original tare.
- Err 33 The display weight or the actual weight is smaller than the tare weight.
- Err 60 Memory is almost full. Only 10 pick-ups remaining.
- Transmitter ID number being input is greater Err 70 than 254 (models 9105 and 9106 only). Check the ID number inside Auto ID transmitter.
- Err 71 Operator is trying to input a channel transmitter ID number while both channels are active (models 9105 and 9106 only). Select channel 1 or channel 2 from the meter.
- Err 72 The truck/trailer ID number is not calibrated (models 9105 and 9106 only).

REMEMBER: Turn off the meter before charging the truck's battery or using jumper cables.

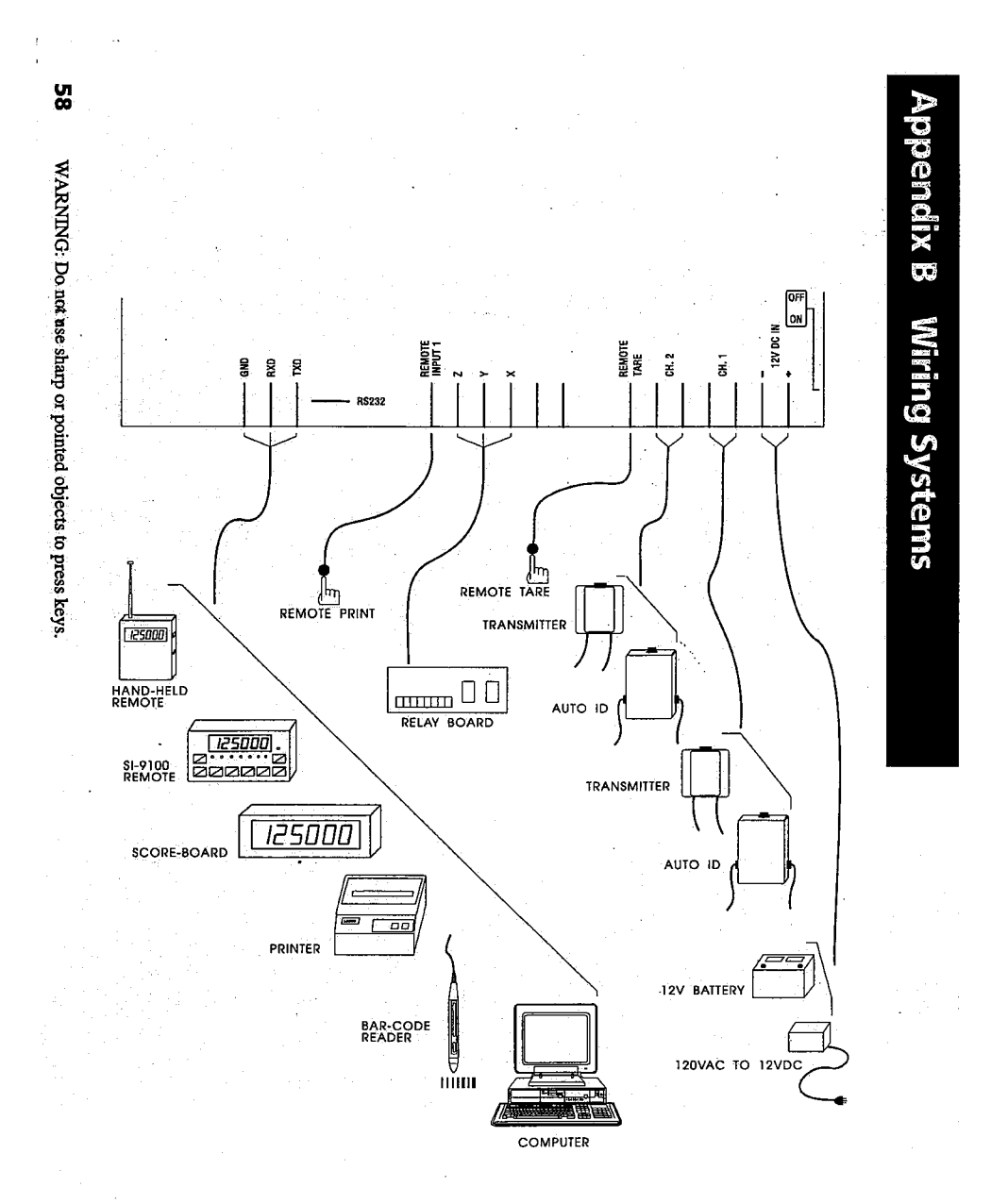

Typical SI-9100LD system wiring diagram.

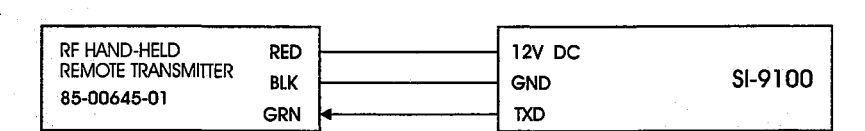

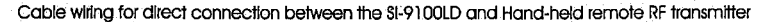

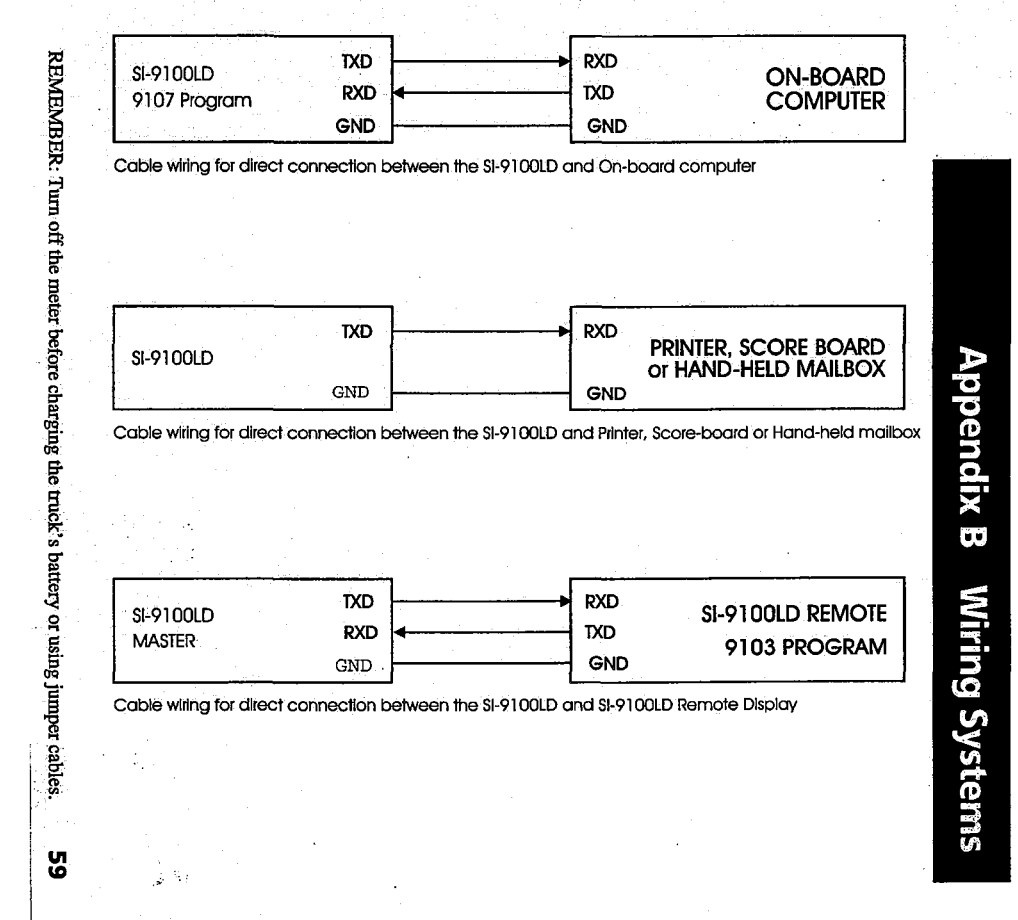

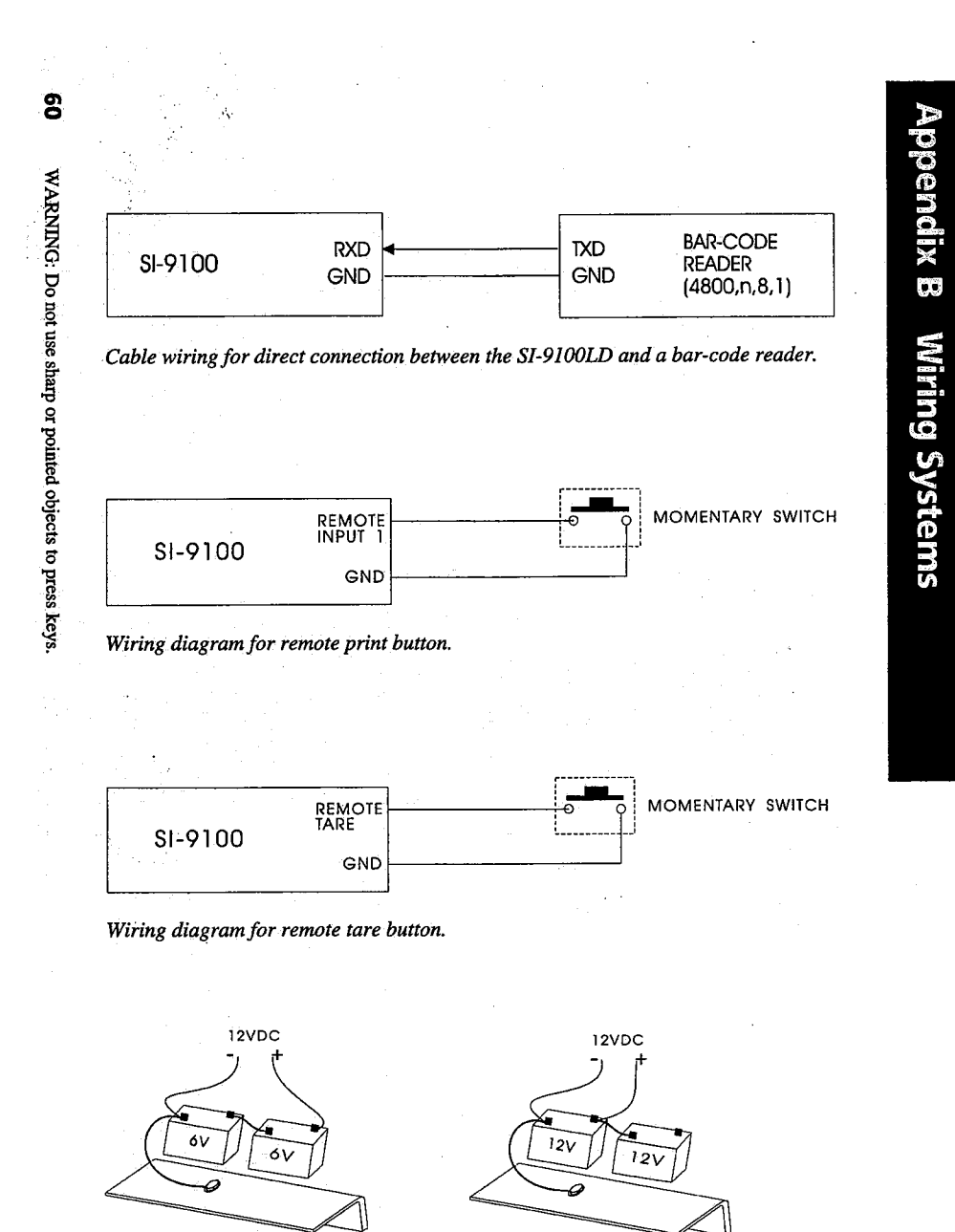

Battery connections.

| SELuP I  | Setup 1                         |
|----------|---------------------------------|
| LArE I   | Tare weight of channel 1        |
| LArE 2   | Tare weight of channel 2        |
| Full I   | Full weight of channel 1        |
| Full 2   | Full weight of channel 2        |
| EAL I    | Calibration number of channel 1 |
| CAL 2    | Calibration number of channel 2 |
| PEAL - I | Post-Calibrate channel 1        |
| PEAL-2   | Post-Calibrate channel 2        |
| LIEH-I   | Limit 1 of channel 1            |
| L2 [H- I | Limit 2 of channel 1            |
| LI EH-2  | Limit 1 of channel 2            |
| L2 [H-2  | Limit 2 of channel 2            |
| LI EoE   | Limit 1 of total                |
| L2 EoE   | Limit 2 of total                |
| SELuP 2  | Setup 2                         |
| LbS      | Pounds                          |
| F65      | Kilograms                       |
| GrAd 5   | Grad 5                          |
| GrAd ID  | Grad 10                         |
|          |                                 |

-

Appendix C

LED Display Symbols

REMEMBER: Turn off the meter before charging the truck's battery or using jumper cables.

÷ .,

|           | •••       |                              |
|-----------|-----------|------------------------------|
| <b>62</b> | GrAd 20   | Grad 20                      |
| WAR       | GrAd 50   | Grad 50                      |
| NING; D   | Gr Ad 100 | Grad 100                     |
| o not us  | SELuP Э   | Setup 3                      |
| s sharp o | Li ni E   | Time                         |
| r pointed | dAFE      | Date                         |
| lobjects  | УЕЯг      | Year                         |
| to press  | SELuP Ч   | Setup 4                      |
| keys.     | Pr-Fn I   | Print Function 1             |
|           | Pr-Fn 2   | Print Function 2             |
|           | Pr-Fn 3   | Print Function 3             |
|           | C I 1200  | Com. 1 at 1200 bps           |
|           | E I 2400  | Com. 1 at 2400 bps           |
|           | C I 4800  | Com. 1 at 4800 bps           |
|           | C I 9600  | Com. 1 at 9600 bps           |
|           | C2 1200   | Com. 2 at 1200 bps           |
|           | C2 2400   | Com. 2 at 2400 bps           |
|           | C2 4800   | Com. 2 at 4800 bps           |
|           | C2 9600   | Com. 2 at 9600 bps           |
|           | 422 On    | RS-422 on (Enables RS-422)   |
|           | 422 OFF   | RS-422 off (Disables RS-422) |

| LSF Dn       | L5F on (Convert R\$-232 output data to L5000                               |
|--------------|----------------------------------------------------------------------------|
| LSF DFF      | Score-Board format)<br>L5F off (Do not convert RS-232 output data to L5000 |
| SELUP S      | Score-Board format)<br>Setup 5                                             |
| Ld On        | LD on (Enables Load/Delivery mode)                                         |
| Ld DFF       | LD off (Disables Load/Delivery mode)                                       |
| An I Dn      | An1 on (Auto ID transmitter channel 1 is installed)                        |
| An I DFF     | An1 off (Auto ID transmitter channel 1 is not installed)                   |
| An2 On       | An2 on (Auto ID transmitter channel 2 is installed)                        |
| An2 OFF      | An2 off (Auto ID transmitter channel 2 is not installed)                   |
| AIL Dn       | AZI on (Enables Auto Zero Tracking)                                        |
| AEL OFF      | AZT off (Disables Auto Zero Tracking)                                      |
| юР Оп        | IOP on (Input/Output Port is Installed)                                    |
| ioP DFF      | IOP off (Input/Output Port is not Installed)                               |
| SELuP Ь      | Setup 6                                                                    |
| 5tr Ld       | Store Load/Deliver Weight                                                  |
| 5tr nEt      | Store Net Weight                                                           |
| Ьлд          | 6 digits Bar-code entry                                                    |
| 7 <i>i d</i> | 7 digits Bar-code entry                                                    |
| Bıd          | 8 digits Bar-code entry                                                    |
| 9 . d        | 9 digits Bar-code entry                                                    |
| 10 1 8       | 10 digits Bar-code entry                                                   |
| 1110         | 11 digits Bar-code entry                                                   |
| 12 1 8       | 12 digits Bar-code entry                                                   |
|              |                                                                            |
|              |                                                                            |
| · · · · ·    |                                                                            |

| 64                                       |                   |                                      |
|------------------------------------------|-------------------|--------------------------------------|
| · · ·                                    |                   |                                      |
| WAH                                      |                   |                                      |
| RNIN                                     |                   |                                      |
| G: D                                     | שבב טח<br>רבי חבר | Set on                               |
| o not                                    |                   | Set off                              |
| use s                                    |                   | Enter                                |
| harp                                     | LHnLEL            | Cancel                               |
| or po                                    | Frint<br>n i h    | Print                                |
| inted                                    |                   | Print 2                              |
| obje                                     |                   | Print 3                              |
| to<br>to                                 | 5E-dP-1           | SE-DP-1 (Send display data to Com-1) |
| press                                    | SESARE            | Print, store                         |
| keys                                     |                   |                                      |
|                                          |                   |                                      |
|                                          | nnr un            | HHr on (Enables Hand-held remote)    |
|                                          | HHr UFF           | HHr off (Disables Hand-held remote)  |
| • 1                                      | ūro55             | Gross (Gross weight)                 |
|                                          | nEL               | NET mode                             |
| an an an an an an an an an an an an an a | Ld                | Load / Delivery mode                 |
|                                          |                   | Bars                                 |
|                                          | 3ErO              | Zero                                 |
|                                          | rESEE             | Reset                                |
|                                          | EH- I             | Channel 1                            |
|                                          | CH-2              | Channel 2                            |
|                                          | EoEAL             | Total                                |
|                                          |                   | Auto-Cycle                           |
|                                          | LEEL _C           |                                      |
|                                          |                   | Iesting                              |

Appendix C

LED Display Symbols

.

#### Setup 1 for single channel (programs 9101, 9105, 9107)

| TARE 1  | Set tare weight of channel 1        |  |
|---------|-------------------------------------|--|
| FULL 1  | Set full weight of channel 1        |  |
| CAL 1   | Set calibration number of channel 1 |  |
| PCAL-1  | Post-calibration of channel 1       |  |
| L1 CH-1 | Set limit 1 of channel 1            |  |
| L2 CH-1 | Set limit 2 of channel 1            |  |

| Setup 1 for dual channels<br>(programs 9100, 9102, 9104, 9106) |                                     |  |
|----------------------------------------------------------------|-------------------------------------|--|
| TARE 1                                                         | Set tare weight of channel 1        |  |
| FULL 1                                                         | Set full weight of channel 1        |  |
| CAL 1                                                          | Set calibration number of channel 1 |  |
| TARE 2                                                         | Set tare weight of channel 2        |  |
| FULL 2                                                         | Set full weight of channel 2        |  |
| CAL 2                                                          | Set calibration number of channel 2 |  |
| PCAL-1                                                         | Post-calibration of channel 1       |  |
| PCAL-2                                                         | Post-calibration of channel 2       |  |
| L1 CH-1                                                        | Set limit 1 of channel 1            |  |
| L2 CH-1                                                        | Set limit 2 of channel 1            |  |
| L1 CH-2                                                        | Set limit 1 of channel 2            |  |
| L2 CH-2                                                        | Set limit 2 of channel 2            |  |
| L1 TOT                                                         | Set limit 1 of total                |  |
| L2 TOT                                                         | Set limit 2 of total                |  |

REMEMBER: Turn off the meter before charging the truck's battery or using jumper cables.

| Display measurement in pounds                                                                                    |  |
|----------------------------------------------------------------------------------------------------|--|
| Display measurement in kilograms                                                                                 |  |
| Graduated increment of 5, with a maxi-<br>mum weight of 12,000 lbs or kgs (not<br>available in the 9100 program) |  |
| Graduated increments of 10 (not available in the 9100 program)                                                   |  |
| Graduated increments of 20                                                                                       |  |
| Graduated increments of 50                                                                                       |  |
| Graduated increments of 100                                                                                      |  |
|                                                                                                    |  |

| Setup 3 |          |
|---------|----------|
| Time    | Set time |
| Date    | Set date |
| Year    | Set year |

#### Setup 4

#### (programs 9101, 9102, 9104, 9105, 9106)

| Pr-Fn 1 | RS-232 to printer (L5500 printer, etc.)                             |
|---------|---------------------------------------------------------------------|
| Pr-Fn 2 | RS-232 to computer or terminal                                      |
| Pr-Fn 3 | RS-232 continuously output to computer or terminal                  |
| C1 1200 | Set port 1: 1200 bps, 8 data bits (ASCII),<br>no parity, 1 stop bit |
| C1 2400 | Set port 1: 2400 bps, 8 data bits (ASCII),<br>no parity, 1 stop bit |
| C1 4800 | Set port 1: 4800 bps, 8 data bits (ASCII), no parity, 1 stop bit    |

66

WARNING: Do not use sharp or pointed objects to press keys.

Mick Gunder III

| C1 9600   | Set port 1: 9600 bps, 8 data bits (ASCII),<br>no parity, 1 stop bit | Setup 5<br>(programs | s 9101, 9102, 9104, 9105, 9106)                                            |
|-----------|---------------------------------------------------------------------|----------------------|----------------------------------------------------------------------------|
| C2 1200   | Set port 2: 1200 bps, 8 data bits (ASCII),<br>no parity, 1 stop bit | LD On                | Enable Load/Delivery Mode                                                  |
|           |                                                                     | LD Off               | Disable Load/Delivery Mode                                                 |
| C2 2400   | Set port 2: 2400 bps, 8 data bits (ASCII), no parity, 1 stop bit    | An1 On               | Auto ID transmitter channel 1 is installed (program 9105, 9106)            |
| C2 4800   | Set port 2: 4800 bps, 8 data bits (ASCII), no parity, 1 stop bit    | An1 Off              | Auto ID transmitter channel 1 is not installed (program 9105, 9106)        |
| C2 9600   | Set port 2: 9600 bps, 8 data bits (ASCII),<br>no parity, 1 stop bit | An2 On               | Auto ID transmitter channel 2 is installed (program 9106)                  |
| R5422 On  | Enable RS-422 port (requires SI-9100LD<br>I/O Interface box)        | An2 Off              | Auto ID transmitter channel 2 is not installed (program 9106)              |
| RS422 Off | Disable RS-422 port (requires SI-9100LD<br>I/O Interface box)       | AZT On               | Enable Auto Zero Tracking (not recom-<br>mended for on-board applications) |
| L5F On    | Convert RS-232 output data to L5000 scoreboard format               | AZT Off              | Disable Auto Zero Tracking (recom-<br>mended for on-board applications)    |
| L5F Off   | Do not convert RS-232 output data to L5000 scoreboard format        | IOP On               | Input/output port is installed                                             |
|           |                                                                     | IOP Off              | Input/output port is not installed                                         |
|           |                                                                     |                      |                                                                            |

REMEMBER: Turn off the meter before charging the truck's battery or using jumper cables.

#### Setup 6

| (programs | 9101, 9102, 9104, 9105, 9106)                                                          |
|-----------|----------------------------------------------------------------------------------------|
| Str Ld    | Enable store Load/Delivery Weight                                                      |
| Str Net   | Enable store Net Weight                                                                |
| 6 id      | (6 digits Bar-code entry). Store up to 1750 pickups. Key-pad or Bar-code reader entry. |
| 7 id      | (7 digits Bar-code entry). Store up to 1660 pickups. Bar-code reader entry only.       |
| 8 id      | (8 digits Bar-code entry). Store up to 1660 pickups. Bar-code reader entry only.       |
| 9 id      | (9 digits Bar-code entry). Store up to 1575 pickups. Bar-code reader entry only.       |
| 10 id     | (10 digits Bar-code entry). Store up to 1575 pickups. Bar-code reader entry only.      |
| 11id      | (11 digits Bar-code entry). Store up to 1500 pickups. Bar-code reader entry only.      |
| 12 id     | (12 digits Bar-code entry). Store up to 1500 pickups. Bar-code reader entry only.      |

.,

68

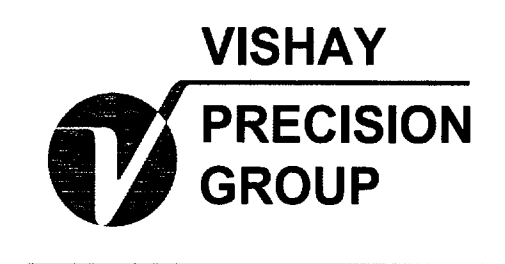

www.vishaypg.com

Si Onboard 801 Sentous Ave City of Industry, CA 91748 Tel: (626)363-7500 Fax: (626) 332-3418 Canadian Operation #106-1765 Springfield Road Kelowna, British Columbia V1Y5V5 Can. Toll Free (800)989-1499 Tel: (250) 860-8450 Fax: (250) 762-9811